# PROFIBUS DP 转 EtherNet/IP 或 Modbus TCP 网关

EPM-722 产品手册 <sup>V2.2</sup> REV A

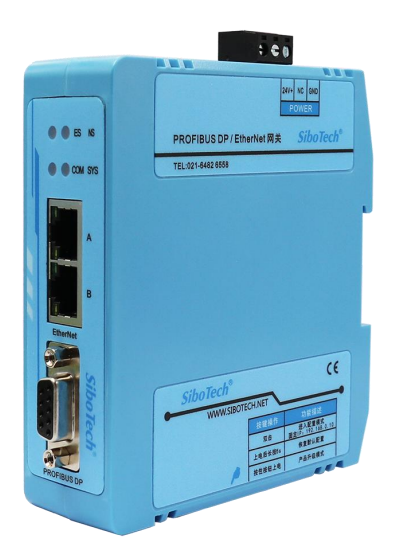

## 上海泗博自动化技术有限公司 SiboTech Automation Co., Ltd

技术支持热线: 021-3126 5138 总机: 021-6482 6558 E-mail: support@sibotech.net

### **User Manual**

| 目录                            |   |
|-------------------------------|---|
| 一、引言                          |   |
| 1.1 关于说明书                     |   |
| 1.2版权信息                       |   |
| 1.3 相关产品                      |   |
| 二、产品概述                        |   |
| 2.1 产品功能                      |   |
| 2.2 产品特点                      |   |
| 2.3 技术指标                      |   |
| 三、产品外观                        |   |
| 3.1 指示灯                       | 6 |
| 3.2 端口                        |   |
| 3.2.1 EtherNet/IP             |   |
| 3.2.3 按键                      |   |
| 3.2.4 电源接口                    |   |
| 四、工作原理                        |   |
| 五、快速使用指南                      |   |
| 六、网关配置说明                      |   |
| 6.1 软件安装                      |   |
| 6.2 导入 GSD 文件                 |   |
| 6.3 构建网络拓扑                    |   |
| 6.4 参数配直                      |   |
| 0.5 「我RLL                     |   |
|                               |   |
| 八、ETHERNEI/IP 与 AB PLC 组念迪讯示例 |   |
| 8.1 配置 EPM-722 的 IP 地址        |   |
| 8.2 I/O 方式读与数据(推存使用)          |   |
| h MODBUS TCP 与 WINCC 通识示例     |   |
|                               |   |
|                               |   |
| 10.1 机械尺寸<br>10.2 安装 与拆卸支注    |   |
| 10.2 久衣司亚西方西方10.2 小衣司亚西方      |   |
| 丁一、 坦1J 準扩 及 注 息 争 坝          |   |
| 十二、修订记录                       |   |

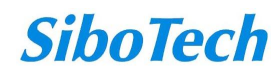

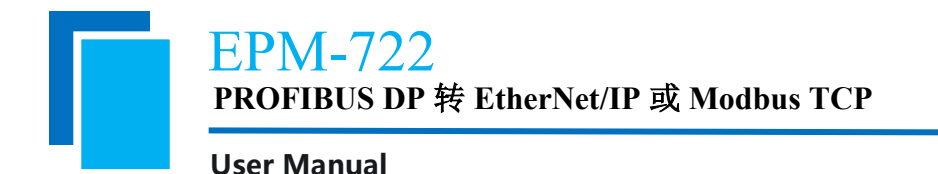

一、引言

## 1.1 关于说明书

本说明书描述了网关 EPM-722 的各项参数,具体使用方法和注意事项,方便工程人员的操作运用。在使用网关之前,请仔细阅读本说明书。

## 1.2 版权信息

本说明书中提及的数据和案例未经授权不可复制。

SiboTech<sup>®</sup>是上海泗博自动化技术有限公司的注册商标。

## 1.3 相关产品

本公司其它相关产品包括:

EPS-320IP, MEC-325, EP-321MP 等。

获得以上产品的说明,请访问公司网站 www.sibotech.net,或者拨打技术支持热线: 021-3126 5138。

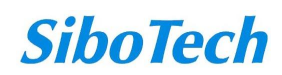

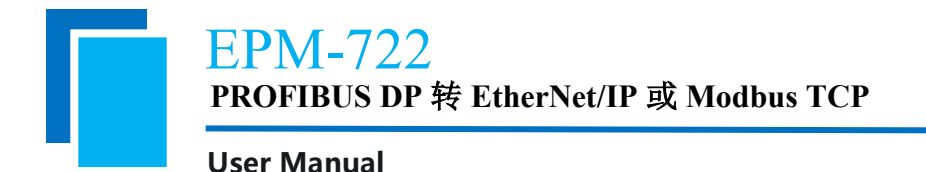

二、产品概述

### 2.1 产品功能

网关EPM-722 实现了 EtherNet/IP 或 Modbus TCP 和 PROFIBUS DP 的数据通信。具备强大的 PROFIBUS DP 主站功能,可高效连接并管理多台 DP 从站设备(如变频器、仪表),轻松实现与支持 Modbus TCP 主站或 EtherNet/IP 主站系统之间的高效通信。EPM-722 在 PROFIBUS DP 侧为主站,在 EtherNet/IP 和 Modbus TCP 侧均为从站。

### 2.2 产品特点

▼应用广泛: 实现 PROFIBUS DP 网络与 EtherNet/IP 或 Modbus TCP 网络之间的连接。如: 实现 Rockwell、 Omron 等 EtherNet/IP 主站 PLC 或施耐德与 WINCC 等 Modbus TCP 主站与 PROFIBUS DP 从站设备之间的双 向数据交换。

▼应用简单:用户不必了解 PROFIBUS、EtherNet/IP 和 Modbus TCP 的技术细节,用户只需参考产品手册 及提供的应用实例,根据要求完成网络配置,即可在短时间内连接网络。

▼支持双自适应以太网口,支持菊花链式连接,内置以太网交换机功能。

### 2.3 技术指标

[1] PROFIBUS DP V0 主站功能, 支持最多 40 台从站, 遵循 PROFIBUS 规范;

[2] 模块上提供了光电隔离 PROFIBUS DP 接口和 EtherNet/IP 接口, 2.5KV 隔离;

[3] EtherNet/IP 侧为从站,支持 ODVA 标准;

[4] EtherNet/IP 输入输出字节数:

最大输入字节数为 492Bytes,最大输出字节数为 492Bytes;

- [5] Modbus TCP 侧为从站,最多支持 8 个客户端访问;
- [6] Modbus TCP 输入输出字节数:

最大输入字节数为1800Bytes,最大输出字节数为1800Bytes;

- [7] 双以太网口,内置以太网交换机功能;
- [8] 多个 LED 状态灯指示,方便现场调试;

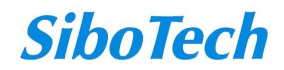

## <mark>EPM-722</mark> PROFIBUS DP 转 EtherNet/IP 或 Modbus TCP

#### **User Manual**

- [9] 供电电压直流 DC 24V(9-30V); 功耗: <4W
- [10] 温度: -20℃~60℃ 相对湿度: 0~95%(无凝露)
- [11] 外形尺寸 34mm (宽) \*116mm (高) \*105mm (深);
- [12] 安装方式: 35mm 导轨;
- [13] 防护等级: IP20。

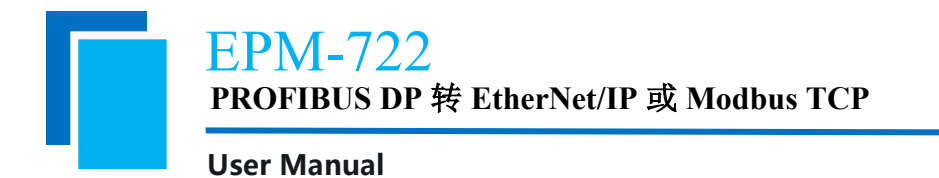

# 三、产品外观

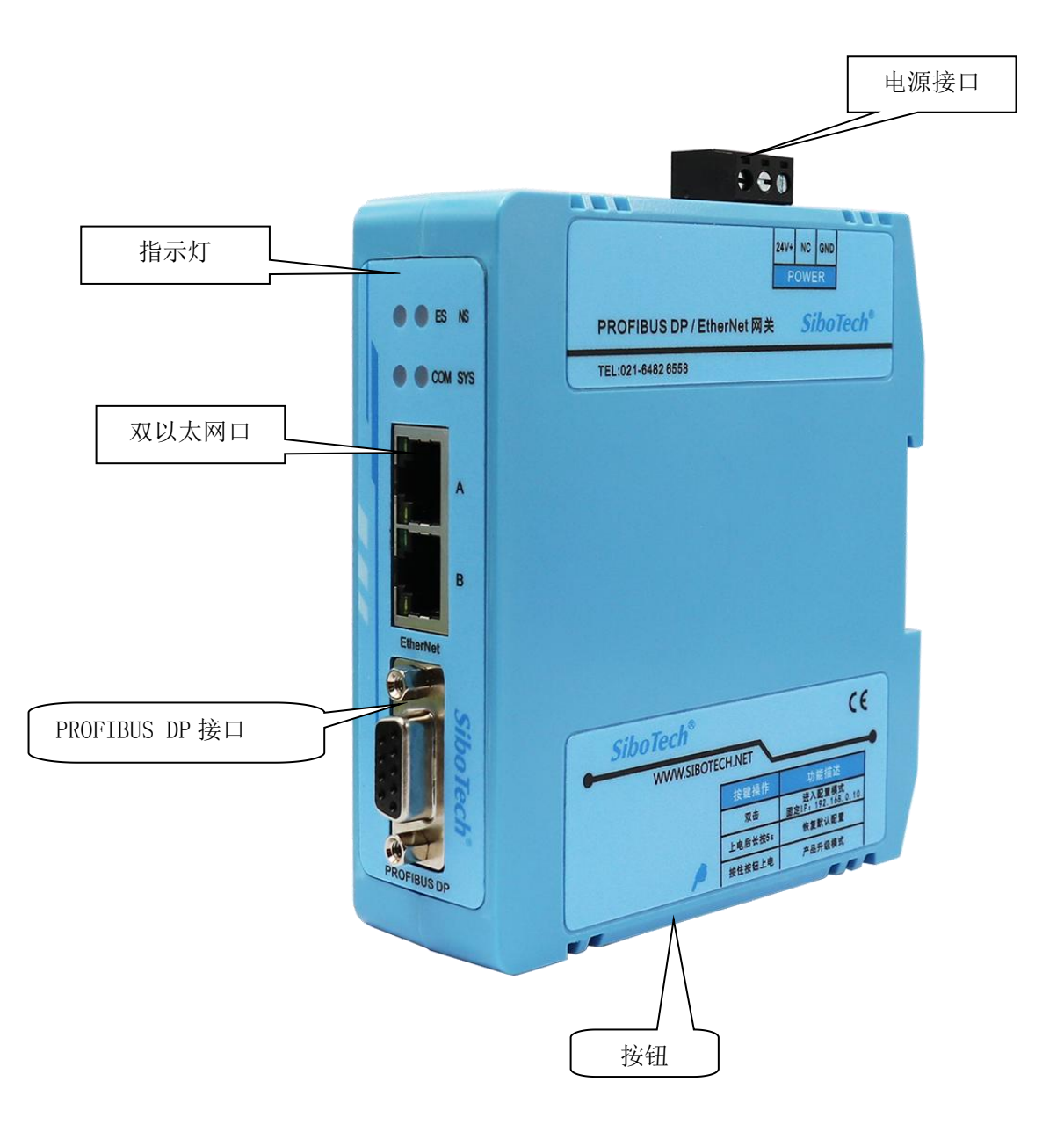

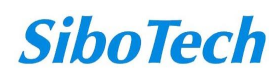

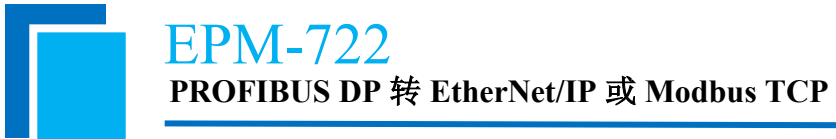

## 3.1 指示灯

### PROFIBUS DP 网络状态灯

| 指示灯 | 状态   | 描述                 |
|-----|------|--------------------|
| СОМ | 绿灯常亮 | 所有DP从站均连接正常        |
|     | 红灯常亮 | 至少有一台DP从站连接异常      |
|     | 灭    | 主站未配置组态            |
| SYS | 绿灯常亮 | 至少有一台DP从站连接正常      |
|     | 绿灯闪烁 | DP主站正常组态,但未与从站建立连接 |
|     | 灭    | 设备未上电, 或硬件有问题      |

### EtherNet/IP 状态指示灯

| 指示灯              | 状态   | 描述                     |
|------------------|------|------------------------|
| ES               | 红灯闪烁 | IP地址配置中                |
| (IP指示灯)          | 红灯常亮 | DHCP模式                 |
|                  | 绿灯常亮 | IP地址启动正常               |
| NS(Ethernet/IP网络 | 绿灯常亮 | EtherNet/IP已经建立连接,通信正常 |
| 指示灯)             | 绿灯闪烁 | EtherNet/IP未建立连接       |

### Modbus TCP 状态指示灯

| 指示灯              | 状态   | 描述                    |
|------------------|------|-----------------------|
| ES               | 红灯闪烁 | IP地址配置中               |
| (IP指示灯)          | 红灯常亮 | DHCP模式                |
|                  | 绿灯常亮 | IP地址启动正常              |
| NS (Modbus TCP网络 | 绿灯常亮 | Modbus TCP已经建立连接,通信正常 |
| 指示灯)             | 绿灯闪烁 | Modbus TCP未建立连接       |

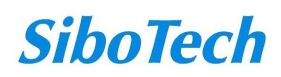

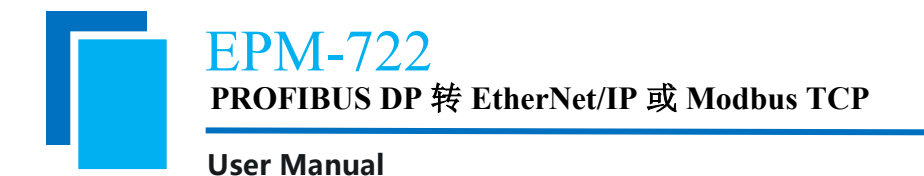

3.2 端口

3.2.1 EtherNet/IP 端口说明

以太网接口采用标准的 RJ45 接口, IEEE802.3u 100BASE-T 标准, 其引脚定义如下:。

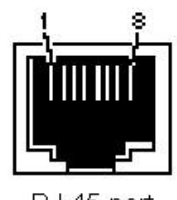

RJ-45 port

| 引脚        | 信号说明                      |
|-----------|---------------------------|
| S1        | TXD+, Tranceive Data+, 输出 |
| S2        | TXD-, Tranceive Data-, 输出 |
| S3        | RXD+, Receive Data+, 输入   |
| S6        | RXD-, Receive Data-, 输入   |
| S4,,5,7,8 | 保留(reserved)              |

### 3.2.2 PROFIBUS DP 端口接线说明

PROFIBUS DP 接线说明如下图所示:

| DB9 引脚 | 功能                |
|--------|-------------------|
| 1      | NC (不连接)          |
| 2      | NC                |
| 3      | PROFI_B(必须连接),数据正 |
| 4      | RTS               |
| 5      | GND               |
| 6      | PROFI_5V          |
| 7      | NC                |
| 8      | PROFI_A(必须连接),数据负 |
| 9      | NC                |

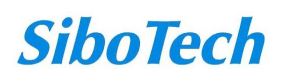

**EPM-722** 

PROFIBUS DP 转 EtherNet/IP 或 Modbus TCP

#### **User Manual**

### 3.2.3 按键

| 进入                                  | 功能                                                                 | 退出                        |
|-------------------------------------|--------------------------------------------------------------------|---------------------------|
| 上电 10s 内,长按 5<br>秒,直到 ES 亮橙灯<br>后松开 | 网关恢复默认配置                                                           | 网关重启并以默认配置运<br>行          |
| 双击按钮,ES 橙灯<br>闪烁,NS 绿灯闪烁<br>表示操作成功  | 进入配置模式                                                             | 双击按钮退出配置模式,<br>设备重启进入运行模式 |
| 按住按钮并上电 ES 和 NS 橙灯闪烁                | 浏览器输入: 192.168.0.10, 输入用户名<br>user, 密码 sibotech,选择相应的固件程序<br>可升级固件 | 更新成功后设备会重启,<br>或断电重启设备    |

#### 3.2.4 电源接口

EPM-722 有1个电源接口,建议接 24V 直流电源。

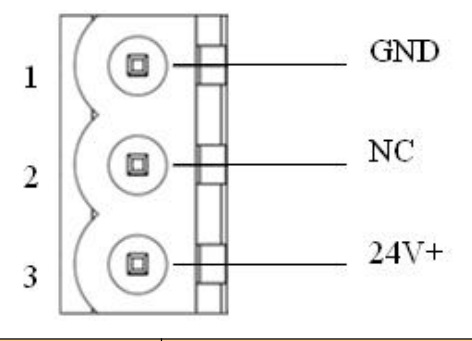

| 引脚 | 功能            |
|----|---------------|
| 1  | GND, 直流负 24V  |
| 2  | NC,无连接        |
| 3  | 24V+, 直流正 24V |

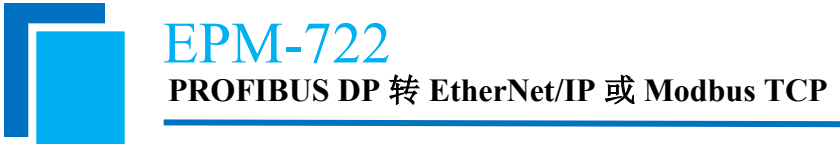

# 四、工作原理

EPM-722 的 EtherNet/IP 和 PROFIBUS 之间的数据转换通过"映射"关系来建立。在 EPM-722 中有两块数据缓冲区,一块是 EtherNet/IP 网络输入缓冲区,另一块是 EtherNet/IP 网络输入缓冲区。EtherNet/IP 主站通过 POLL I/O 读写命令读取输入缓冲区的数据,并把 EtherNet/IP 主站的控制命令写入到网关的输出缓冲区。网关的 PROFIBUS-DP 主站口从输出缓冲区取数据,并发送到 PROFIBUS-DP 从站。网关的 PROFIBUS-DP 主站口读取从站的输入数据放到输入缓冲区。

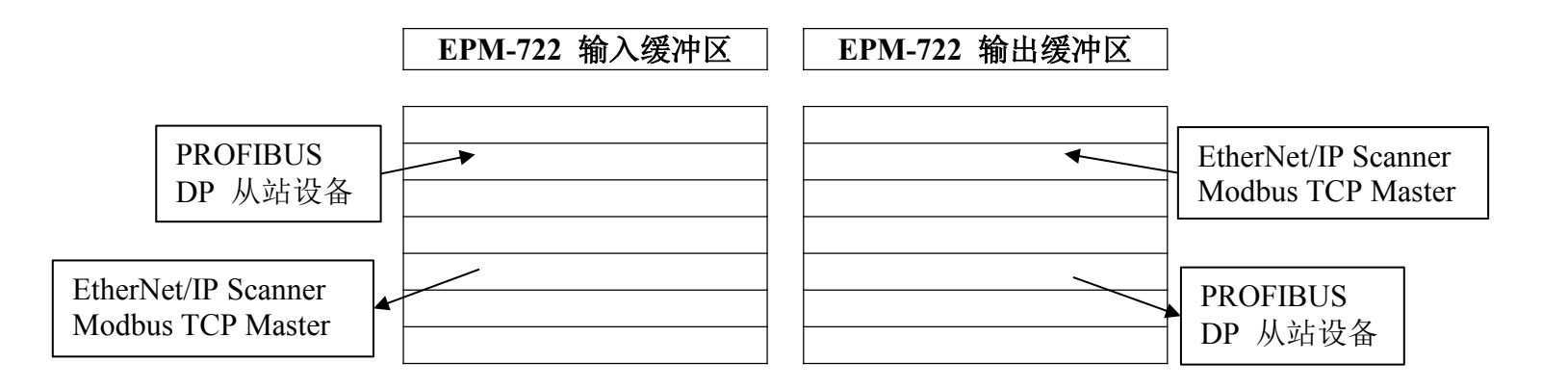

**User Manual** 

# 五、快速使用指南

以下几个步骤可以快速应用 EPM-722:

1) 把要连接的 PROFIBUS DP 从站设备的 GSD 文件导入到 PROFIBUS DP 组态软件 DP-Config;

2) 正确选择和配置 PROFIBUS DP 从站设备的地址和输入输出字节数,并配置网关 IP 地址;

3) 双击按钮进入配置模式,并下载到 EPM-722 里,按照接线说明正确接线(DP 端线序可参考第 3.2 章 节),此时网关与 DP 从站通讯成功(软件具体配置见第六章节);

4)如果选择 EtherNet/IP 协议, PLC 侧设置 EtherNet/IP 参数,填写网关 IP 地址,与 PLC 建立连接以及查 看数据(具体见第七章节和第八章节)。

5)如果选择 Modbus TCP 协议,以 WINCC 为例,添加 Modbus TCPIP 驱动,创建变量、新建连接,填写 网关 IP 地址等参数,并在图像编辑器中添加之前创建的变量,可以进行数据交换(具体请见第九章节)。

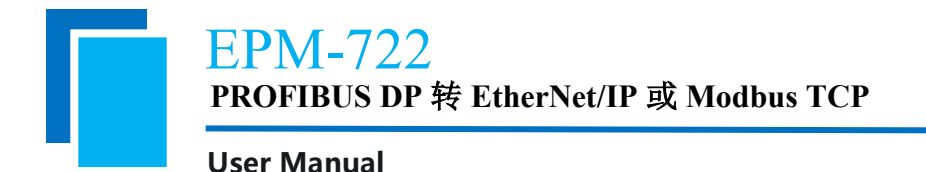

# 六、网关配置说明

## 6.1 软件安装

请先成功安装 DP-Config 软件,随后双击桌面上的快捷方式打开软件:

| 2                                                       |                                                                                                    |              |                                                                                                    | DP-Config |      |      |      |   |
|---------------------------------------------------------|----------------------------------------------------------------------------------------------------|--------------|----------------------------------------------------------------------------------------------------|-----------|------|------|------|---|
| 文件(N)<br>模块信息                                           | <ul> <li>开始(H)</li> <li>予約</li> <li>予約</li> <li>予約</li> <li>分</li> <li>予約</li> <li>予約</li>     &lt;</ul> | ★ ↓ 配冲突检查 下载 | <ul> <li>7</li> <li>7</li></ul> |           |      |      |      | ۵ |
| 组态                                                      | 选项                                                                                                    |              | 其他                                                                                                    |           |      |      |      |   |
|                                                         |                                                                                                    |              |                                                                                                    |           |      |      |      |   |
| → 主设备                                                   | DM 722                                                                                                    |              |                                                                                                    |           |      |      |      |   |
| > 从设备 > 回回 > 回回 > 回回 > 回回 > 回回 > 回回 > 回回 > 回回 > 回回 > 回回 | EP-321MP V2.0_rev2<br>EPS-320IP V1.0_rev2<br>PD100_rev2<br>PM125V31_rev2<br>PM122Z_rev2<br>PM127 Modbus Mas<br>PM-160 V6.0_rev5<br>CPD-521 DPV1 V1.0                                                                                                    | 4            |                                                                                                    |           |      |      |      |   |
| 索引                                                      | 地址                                                                                                    | 类型           | 模块                                                                                                    | 输入偏移      | 输入长度 | 输出偏移 | 输出长度 |   |
|                                                         |                                                                                                    |              |                                                                                                    |           |      |      |      |   |
| 航绪 [192.1                                               | 168.0.10]                                                                                                    |              |                                                                                                    |           |      |      |      |   |

## 6.2 导入 GSD 文件

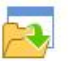

通过菜单栏"选项"中的"<sup>导入GSD</sup>"功能实现 GSD 加载;点击"导入 GSD"弹出"选择导入的文件"对话框,查找 GSD 的路径文件打开即可;

查看从设备:树状图显示 PROFIBUS DP 从站 GSD 已添加至设备窗口"从属设备"树状结构下,如下图所示:

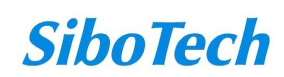

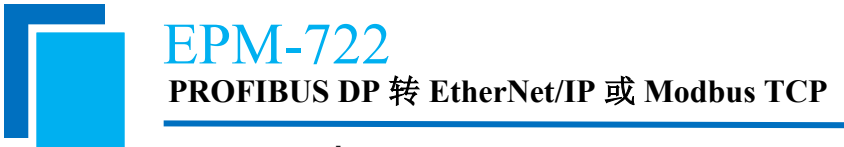

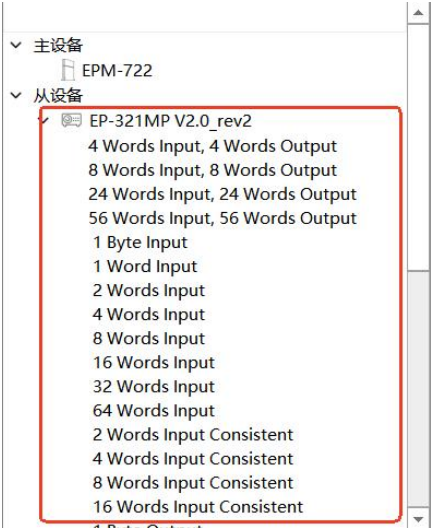

删除从设备:软件安装路径下的 GSD 文件夹中,例如: C: Program Files (x86)\Sibotech\DP-Config V1.1.X\GSD,删除对应的 GSD 文件,重新打开软件,DP 从站设备删除。

## 6.3 构建网络拓扑

6.3.1 从左侧树视图拖拽主站(EPM-722)至拓扑视图,自动生成 PROFIBUS DP 总线。 6.3.2 拖拽从站设备至总线,设置从站地址(需提前导入对应 GSD 文件)。

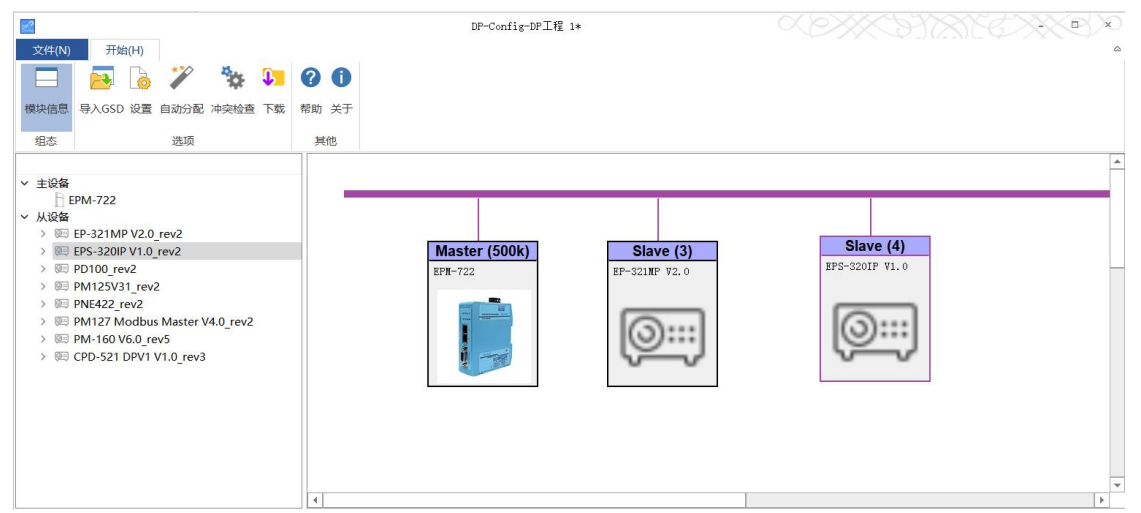

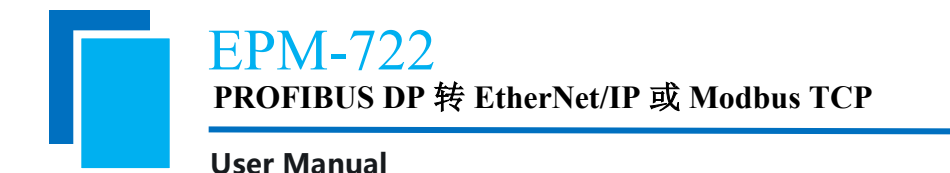

## 6.4 参数配置

6.4.1 主站设置:双击主站图标,可配置总线波特率(默认 500Kbps)、IP 地址、子网掩码等,详情如下:

6.4.1.1 添加 PROFIBUS DP 主站: 在左侧设备窗口,选中"主设备"下的"EPM-722",按住鼠标左键拖拽至右侧编辑窗口释放鼠标,主站模块 EPM-722 添加成功并生成 PROFIBUS 总线网络,如下图所示:

| 2                                                                                                    |                          | DP-Config-DP | ₽工程 1* |      | ~EXXXXXXXXXXXXXXXXXXXXXXXXXXXXXXXXXXXX | ×) |
|----------------------------------------------------------------------------------------------------|--------------------------|--------------|--------|------|----------------------------------------|----|
| 文件(N) 开始(H)                                                                                                    | 0 0                      |              |        |      |                                        | 0  |
| 模块信息 导入GSD 设置 自动分配 冲突检查 下载                                                                                                    | 帮助 关于                    |              |        |      |                                        |    |
| 组态 选项                                                                                                    | 其他                       |              |        |      |                                        |    |
| ✓ 主设备<br>□ EPM-722                                                                                                    |                          |              |        |      |                                        |    |
| <ul> <li>&gt; 炭目 EP-321MP V2.0_rev2.</li> <li>&gt; 炭目 EP-320IP V1.0_rev2</li> <li>&gt; 炭目 PD100_rev2</li> <li>&gt; 炭目 PM125V31_rev2</li> <li>&gt; 炭目 PM422_rev2</li> </ul> | Master (500k)<br>IFN-722 |              |        |      |                                        |    |
| > III PM127 Modbus Mas<br>> III PM140 V6.0 (rev5<br>> IIII CPD-521 DPV1 V1.0                                                                                               |                          |              |        |      |                                        |    |
|                                                                                                    |                          |              |        |      |                                        |    |
|                                                                                                    |                          |              |        |      | Þ                                      | *  |
| 索引 地址 类型                                                                                                    | 欄块 输入编移                  | 输入长度         | 输出偏移   | 输出长度 |                                        |    |

6.4.1.2 双击 Master 图标, 弹出"主设备属性"对话框。

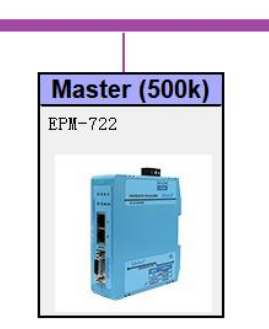

6.4.1.3 在"DP 总线"标签页,包括总线波特率以及总线参数,默认主站地址为 2,默认波特 率为 500Kbps;选择下拉框并选中对应主站的波特率即可。

| DP总线      | 参数       | 网关配置参数 |        |       |
|-----------|----------|--------|--------|-------|
| 波特率:      | 500k     |        | *      | ☑ 默认  |
| 地址        |          | 2      | 2      |       |
| □<br>时隙(T | SL)      | 200    | ÷      | tBit  |
| 最大站       | 延迟(TSDR) | 100    | ¢      | tBit  |
| 最小站       | 延迟(TSDR) | 11     | *<br>* | tBit  |
| 安静时       | 间        | 0      | ÷      | tBit  |
| 配置时       | 间(TSET)  | 1      | ÷      | tBit  |
| 目标旋       | 转时间(TTR) | 19466  | ÷      | tBit  |
| 间隙更       | 新因子      | 10     | ÷      |       |
| 最大重       | 试限制      | 3      | ÷      |       |
| 最小从       | 属间隔      | 10     | *<br>* | 100us |
| 轮询超       | вţ       | 50     | \$     | 100us |
| 数据控       | 制时间      | 1200   | ÷      | ns    |

6.4.1.4 在"参数"标签页,显示及配置 PROFIBUS DP 参数,如下图所示:

| DP总线 参数 网关配置参   | 妝           |  |
|-----------------|-------------|--|
| 设备名称            | EPM-722     |  |
| 总线协议类型选择        | Profibus DP |  |
| DP设备离线以太网输入数据处理 | 清零          |  |
|                 |             |  |
|                 |             |  |
|                 |             |  |
|                 |             |  |
|                 |             |  |
|                 |             |  |
|                 |             |  |
|                 |             |  |
|                 |             |  |
|                 |             |  |
|                 |             |  |
|                 |             |  |

- 设备名称:显示网关设备名称 EPM-722。
- 总线协议类型选择: PROFIBUS DP 协议。
- DP 从站离线以太网输入数据处理:清零、保持:
  - DP 从站与主站连接断开后,对应 DP 从站的输出数据,即以太网侧的输入数据 清零或保持

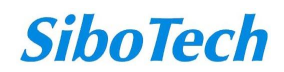

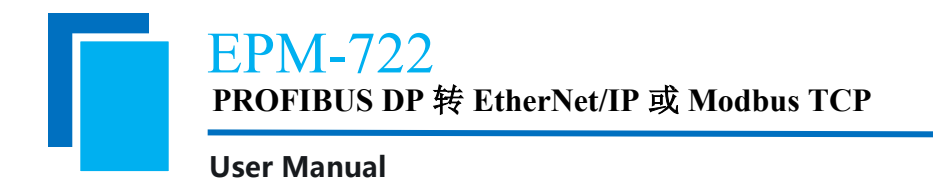

6.4.1.5.在"网关配置参数"标签页,配置以太网侧协议类型,网络参数包括 IP 地址、子网掩码、网关地址等,以及对应协议的相关配置,配置完成点击"确认",如下图所示:

| 以太网侧协议选择 Et | herNet/IP从站 |  |
|-------------|-------------|--|
| Ef          | herNet/IP从站 |  |

其他:

● 以太网侧协议选择:可选择 EtherNet/IP 从站协议、Modbus TCP 从站协议。

| 其他————              |                  |        |
|---------------------|------------------|--------|
| 以太网侧协议选择 Ether      | Net/IP从站         | •      |
| EtherNet/IP参数 ———   |                  |        |
| IP设定方式              | 静态配置             |        |
| IP地址                | 192. 168. 0. 10  |        |
| 子网掩码                | 255, 255, 255, 0 |        |
| 网关地址                | 192. 168. 0. 1   |        |
| 状态监视使能<br>Non-DLR使能 |                  |        |
| Vendor Code         | 1376             | *      |
| Keep Alive发送周期(:s)  | 8                | *<br>* |
| Keep Alive重发间隔      | 1                | ÷      |
| Keep Alivae重发次数     | 2                | ÷      |
| EIP离线DP从站数据处理       | 清愛               |        |

EtherNet/IP 参数:

- IP 设定方式:可选择静态配置、DHCP 两种方式。
- IP 地址:设置网关产品的 IP 地址。
- 子网掩码:设置网关产品的子网掩码。
- 网关地址:设置网关产品的网关地址。
- 状态监控使能: 勾选可在 EtherNet/IP 的输入数据第一个字节开始, 插入 n 个字节的 状态字, 通过状态字获取 DP 从站与主站的连接状态。一个字节的状态字表示 8 个从

**SiboTech** 

www.sibotech.net

## <mark>EPM-722</mark> PROFIBUS DP 转 EtherNet/IP 或 Modbus TCP

#### **User Manual**

站节点的状态,对应位置1表示 DP 从站连接正常,置0则表示未连接。状态字与从站节点对应关系:

(状态字字节数 n: 根据组态的 DP 从站最大节点号自动适配,并偶数个字节对齐。 例如: 组态的最大从站节点时 15,则会显示 2 个字节的状态字;最大节点是 17,会在第 3 个字节显示 17 号节点的连接状态,又偶字节对齐,所以会显示 4 个字节的状态字,第 4 个字节补 0。)

| 对应字节索 | 对应 DP 从站节 | 对应字节索 | 对应 DP 从站节 |
|-------|-----------|-------|-----------|
| 引     | 点         | 引     | 点         |
| 1     | 7~0       | 9     | 71~64     |
| 2     | 15~8      | 10    | 79~72     |
| 3     | 23~16     | 11    | 87~80     |
| 4     | 31~24     | 12    | 95~88     |
| 5     | 39~32     | 13    | 103~96    |
| 6     | 47~40     | 14    | 111~104   |
| 7     | 55~48     | 15    | 119~112   |
| 8     | 63~56     | 16    | 125~120   |

- Non-DLR 使能: 勾选后可接入 EtherNet/IP DLR 网络中。
- Vendor Code: 可根据需求修改, 输入范围为: 1~65535, 默认值为 1376。
- Keep Alive 发送周期: 网关发送 Keep Alive 并收到正确回复后,发送下一包 Keep Alive 的时间间隔。默认为 8, 单位: s, 范围: 1~60000。
- Keep Alive 重发间隔: 网关发送 Keep Alive 未收到正确回复后,发送下一包 Keep Alive 的时间间隔。默认为 1,单位: s,范围: 1~50。
- Keep Alive 重发次数: 网关发送 Keep Alive 未收到正确回复后, 重新发送 Keep Alive 包的次数; 连续发送 N 次 Keep Alive 包都未收到正确回复则断开连接。默认为 2, 范围: 1~20。
- EIP 离线 DP 从站数据处理: EtherNet/IP 连接断开后, EIP 输出到 DP 从站的数据清 零/保持。

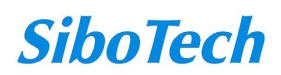

| EPM-722                                |
|----------------------------------------|
| PROFIBUS DP 转 EtherNet/IP 或 Modbus TCP |

| Modbus TCP参数 ——— |                  |    |  |
|------------------|------------------|----|--|
| IP设定方式           | 静态配置             |    |  |
| IP地址             | 192. 168. 0. 10  |    |  |
| 子网掩码             | 255. 255. 255. 0 |    |  |
| 网关地址             | 192.168.0.1      |    |  |
| 本地端口号            | 502              | \$ |  |
| 检验单元标识符          | 关闭               | Ŧ  |  |
| 单元标识符            | 1                |    |  |
| 状态监视使能           |                  |    |  |
| 字节交换             | 不交换              | Ŧ  |  |
| 读取数据功能码          | 04读输入数据,03回读输出数据 | -  |  |
| 只读寄存器首地址         | 0                |    |  |
| 读写寄存器首地址         | 0                | ÷  |  |
| 以太网离线输出数据处理      | 清零               | Ŧ  |  |
| 清零超时时间(:ms)      | 2000             | ÷  |  |

Modbus/TCP 参数:

- IP 设定方式:可选择静态配置、DHCP 两种方式。
- IP 地址:设置网关产品的 IP 地址。
- 子网掩码:设置网关产品的子网掩码。
- 网关地址:设置网关产品的网关地址。
- 本地端口号:可设置 Modbus TCP 从站设备的端口号。范围: 1-65535, 默认值: 502。
- 校验单元标识符:

开启: 网关作为 Modbus TCP 从站设备,对主站命令的地址位进行校验,仅在地址 匹配时接收、处理、响应主站的命令; 否则不响应。

关闭: 网关作为 Modbus TCP 从站设备, 对主站命令的任意地址都进行响应。

- 单元标识符: Modbus TCP 从站地址。开启时有效。范围: 1~255, 默认值: 1。
- 状态监控使能:勾选可在 Modbus TCP 的输入数据第一个字节开始,插入 n 个字节的状态字,通过状态字获取 DP 从站与主站的连接状态。一个字节的状态字表示 8 个从站节点的状态,对应位置 1 表示 DP 从站连接正常,置 0 则表示未连接。状态字与从站节点对应关系:

(状态字字节数n: 根据组态的DP 从站最大节点号自动适配,并偶数个字节对齐。

**SiboTech** 

#### **User Manual**

例如:组态的最大从站节点时15,则会显示2个字节的状态字;最大节点是17,会在第 3个字节显示17号节点的连接状态,又偶字节对齐,所以会显示4个字节的状态字,第 4个字节补0。)

| 对应字节索 | 对应 DP 从站节 | 对应字节索 | 对应 DP 从站节 |
|-------|-----------|-------|-----------|
| 弓     | 点         | 引     | 点         |
| 1     | 7~0       | 9     | 71~64     |
| 2     | 15~8      | 10    | 79~72     |
| 3     | 23~16     | 11    | 87~80     |
| 4     | 31~24     | 12    | 95~88     |
| 5     | 39~32     | 13    | 103~96    |
| 6     | 47~40     | 14    | 111~104   |
| 7     | 55~48     | 15    | 119~112   |
| 8     | 63~56     | 16    | 125~120   |

字节交换:有三种类型:不交换,二字节交换,四字节交换。

■ 不交换:不进行字节顺序交换;

- 二字节交换: 2 个字节中的高字节和低字节进行交换。例如: 0x1234,转换为 0x3412;
- 四字节交换: 4 个字节中的高字节和低字节进行交换,次高字节和次低字节进行 交换。例如: 0x12345678,转换为 0x78563412。
- 读取数据功能码:
  - 04 读取输入数据,03 回读输出数据: "04 读取 DP 从站到 Modbus 的数据,03 回 读 Modbus 写入 DP 从站的数据"。
  - 03 读取输入数据,04 回读输出数据: "03 读取 DP 从站到 Modbus 的数据,04 回 读 DP 从站写入 Modbus 的数据"。
- 只读寄存器首地址:范围:0-64635,默认 0。
- 读写寄存器首地址:范围:0-64635,默认 0。
- 以太网离线输出数据处理: Modbus TCP 连接断开并且超过清零超时时间后,输出到 DP 从站的数据清零/保持。
- 清零超时时间(ms):范围:300-65535,默认 2000,在 Modbus TCP 连接断开,且经过 该时间仍未恢复连接,则执行 Modbus TCP 输出到 DP 侧的数据清零(以太网离线输 出数据处理配置为清零时有效)。

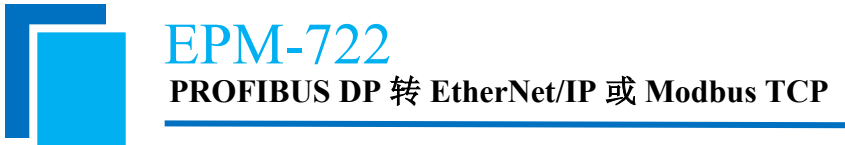

6.4.2 从站设置:双击从站图标,组态输入输出映射区,设置偏移地址等,详情如下: 6.4.2.1.添加 PROFIBUS DP 从站,在设备窗口"从属设备"下选择从站模块(已经正确安装 DP 从站 GSD 文件),按住鼠标左键拖拽至编辑窗口,弹出"设置地址"对话框,设置从站地址, 点击"确认"后从站模块自动加载到 DP 总线网络。

| 地址: 3                           |       | ¢                           |
|---------------------------------|-------|-----------------------------|
|                                 | 确定(0) | 取消(C)                       |
|                                 |       |                             |
|                                 |       |                             |
|                                 | 7     |                             |
| <b>Master (500k)</b><br>EPM-722 |       | Slave (3)<br>PM127 Modbus J |

6.4.2.2 双击 Slave 图标,弹出"从站设备属性"对话框,在"通用"标签页,包含从站信息、标 识符、Stand 参数、看门狗等参数;

| 12 4           |                               |             |       |
|----------------|-------------------------------|-------------|-------|
| 16.思           |                               |             |       |
| 厂商:            | Sibotech Automation Co., Ltd. |             |       |
| 修订:            | V4.0                          |             |       |
| 固件发布:          | ¥2.1                          |             |       |
| 软件发布:          | ¥4. 0                         |             |       |
| 文件名:           | OCCONVERTER                   |             |       |
| 标号 ——          |                               | ┌ Stand参数 — |       |
| tente. o       | *                             | ID:         | 0xdc9 |
| лент: <u>э</u> | •                             | TSDR(Tbit): | 11    |
| 名称: PMI        | 127 Modbus Master V4.0        | 锁定/解锁       | 0 ~   |
| 看门狗 ——         |                               | 激活          |       |
| <b>佈</b> 約 []  | 2                             |             |       |
| 1,2,110        |                               | 激活 ☑        |       |
| 时间(ns)         | 1000 🗹 自动                     |             |       |

6.4.2.3 在"参数"标签页,显示 GSD 文件中包含的配置参数,可双击参数值修改配置参数。

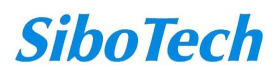

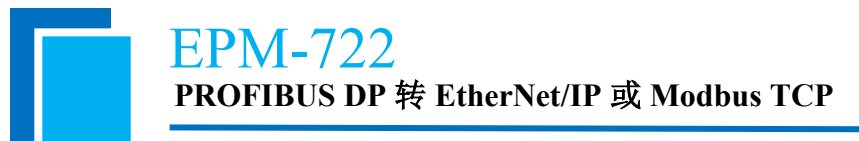

| 参数名称                                                                                                    | 参数值                                                                              | 参数允许范围                                                                                                    |
|----------------------------------------------------------------------------------------------------|----------------------------------------------------------------------------------|----------------------------------------------------------------------------------------------------|
| Baudrate (bps)<br>Data bits, Parity bit, Stop bits<br>Protocol Type<br>Response Timeout<br>Delay Between Polls<br>Transmission Mode<br>Write Mode | 9600<br>8 None 1<br>Modbus Master<br>300ms<br>No Delay<br>RTU<br>Change of Value | BitArea(4-7) 4 0-9<br>BitArea(0-3) 0 0-5<br>Unsigned8 0 0-1<br>Unsigned8 1 1-50<br>Unsigned8 0 0-200<br>Bit(0) 0 0-1<br>Bit(1) 0 0-1 |
|                                                                                                    | 107 162 187 2                                                                    |                                                                                                    |

6.4.2.4 在"输入输出"标签页,为从站设备组态通讯映射区,在左侧通讯区列表中选择通讯子 模块,选择"4 Word Input, 4 Word Output",点击"添加"即可加载完成,如下图所示:

| 11八 下反 取 八 值:                                                                                                    | 244                                                                                                    | 字节 输入长度:     | 8                           | 字节 |
|----------------------------------------------------------------------------------------------------|----------------------------------------------------------------------------------------------------|--------------|-----------------------------|----|
| 俞出长度最大值:                                                                                                    | 244                                                                                                    | 字节 输出长度:     | 8                           | 字节 |
| 总长度最大值:                                                                                                    | 488                                                                                                    | 总长度:         | 16                          |    |
| 莫块数最大值:                                                                                                    | 64                                                                                                    | 模块数:         | 1                           |    |
| 4 Words Input, 4<br>8 Words Input, 8<br>24 Words Input,<br>56 Words Input,<br>1 Byte Input<br>2 Words Input<br>4 Words Input<br>8 Words Input<br>32 Words Input<br>32 Words Input<br>64 Words Input | <ul> <li>Words Output</li> <li>Words Output</li> <li>Words Output</li> <li>Words Output</li> <li>Words Output</li> </ul> | · 添加<br>· 添称 | Words Input, 4 Words Output |    |
| 2 Words Input (                                                                                                    | Consistent<br>Consistent                                                                                                 | 属性           |                             |    |
| 4 Words input                                                                                                    |                                                                                                    |              |                             |    |

6.4.2.5 选中通讯子模块,点击"属性",在模块属性中查看或者修改输入输出偏移参数,如下 图所示;

| 项目   | 描述                     |                          |
|------|------------------------|--------------------------|
| 模块名称 | 从站中添加的输入输出子模块          |                          |
| 偏移地址 | PROFIBUS DP 输入/输出起始偏移, | 例如添加4 Word Input, 4 Word |

**SiboTech** 

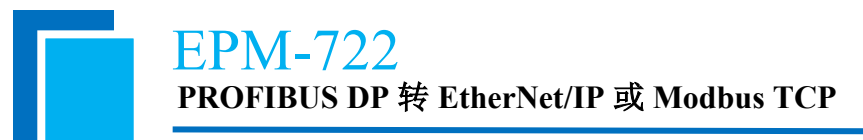

| 🧖 模块属性 | ŧ            |                   |         | ? × |  |
|--------|--------------|-------------------|---------|-----|--|
| 名称:    | 4 Words Inpu | t, 4 Words Output | ]       |     |  |
| 输入偏移:  | 0            |                   | 输出偏移: 0 |     |  |
| 参数名称   | 参数值          | 参数允许范围            |         |     |  |
|        |              |                   |         |     |  |
|        |              |                   |         |     |  |
|        |              |                   |         |     |  |

6.4.2.6 完成从站组态后,选中相应从站,可在描述窗口显示从站属性参数;

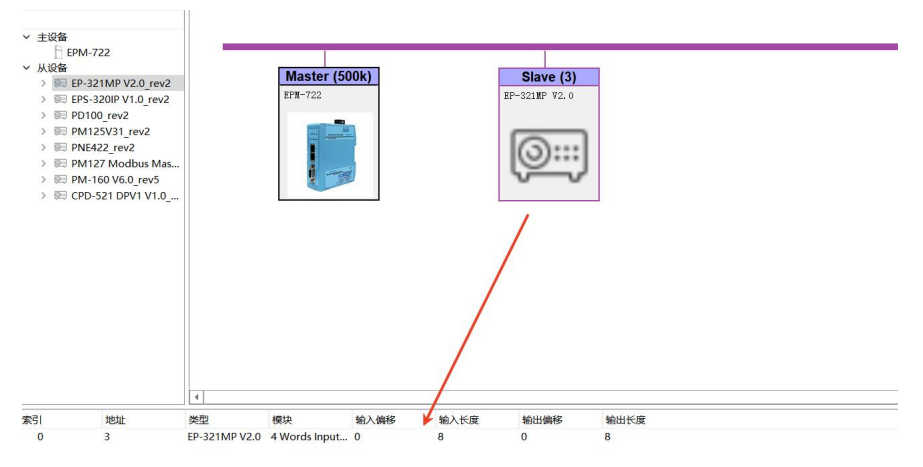

## 6.5 下载配置

6.5.1 当全部配置信息设置完成后,搜索设备。点击工具栏上的"设置"按钮,进行搜索设置;6.5.1.1 双击网关按钮,ES 灯橙灯闪烁,进入配置模式;

6.5.1.2 点击工具栏上的"设置"按钮;

| 以太 | M            |    |
|----|--------------|----|
| IP | 192.168.0.10 | 搜索 |
|    |              |    |

6.5.1.3 点击搜索,搜索到网关后双击设备:

|        |        | 100%                            | 搜索 |
|--------|--------|---------------------------------|----|
| IP     | MAC    | 信息                              |    |
| 192.16 | 3.0.10 | DPM_X14_app_F2.2.1-H:1.1-D:2213 |    |
|        |        |                                 |    |
|        |        |                                 |    |

6.5.1.4 点击"确定":

| P | 192.168.0.10 | 搜索 |
|---|--------------|----|
|---|--------------|----|

6.5.2 点击工具栏下载按钮,下载完成后,网关重启生效。

6.5.2.1 双击网关按钮, ES 指示灯橙灯闪烁, 网关进入配置模式;

6.5.2.2 点击工具栏"下载"按钮,提示"下载配置成功",网关自动重启,启用新配置运行;

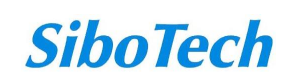

#### **User Manual**

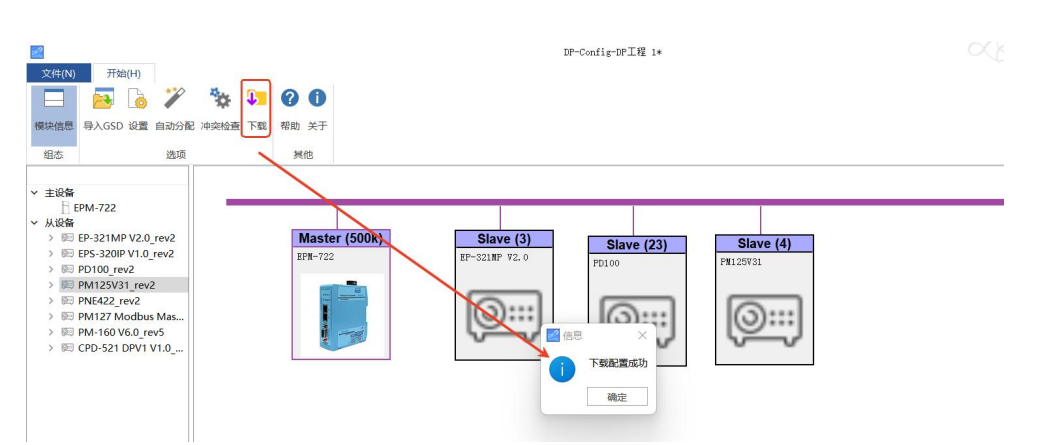

6.5.2.3 若多次下载配置仍未成功,可能有以下原因:

- 确认网关是否进行配置模式;
- 网关 IP 地址与"配置"IP 地址是否一致, 若不一致, 重新点击配置搜索网关;
- 网关 IP 地址与 PC 机 IP 地址是否处于同一网段。

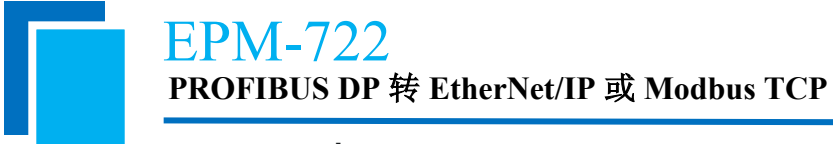

# 七、EtherNet/IP 连接参数

网关提供的连接参数如下:

Input Instance: 102 (260Bytes) 、112 (492Bytes); Output Instance: 101 (260Bytes) 、111 (492Bytes);

Configuration Instance: 103 (10Bytes) 、113 (10Bytes) 。

在 RSLogix5000 中的参数配置举例如下图:

| Type:<br>Vendor:   | ETHERNET-MODULE<br>Allen-Bradley | Generic Ethern | et Module        |                       |       |            |
|--------------------|----------------------------------|----------------|------------------|-----------------------|-------|------------|
| Parent:            | Master0                          |                |                  |                       |       |            |
| Na <u>m</u> e:     | EPM722                           |                | Connection Para  | ameters               |       |            |
| Description:       |                                  |                |                  | Assembly<br>Instance: | Size: |            |
| _                  |                                  |                | <u>I</u> nput:   | 102                   | 66    | 📑 (32-bit) |
|                    |                                  | <u> </u>       | O <u>u</u> tput: | 101                   | 65    | (32-bit)   |
| Comm <u>F</u> orma | it: Data - DINT                  | *              | Configuration:   | 103                   | 0     | ÷ (8-bit)  |
| Address / F        | ress: 192 . 168 .                | 0 . 10         | Status Input:    |                       |       | 1          |
|                    | <u> </u>                         |                |                  | ·                     | 1     |            |
| C Host N           | ame:                             |                | Status Output:   | J.                    |       |            |

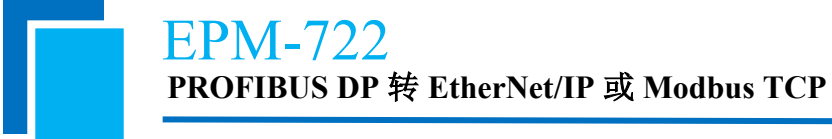

# 八、EtherNet/IP 与 AB PLC 组态通讯示例

## 8.1 配置 EPM-722 的 IP 地址

首先,使用 DP-Config 软件配置网关采用 EtherNet/IP 从站协议,并确认网关的 IP 地址。

| 其他                  |                  |         |
|---------------------|------------------|---------|
| 以太网侧协议选择 Ether      | Net/IP从站         | *       |
| -EtherNet/IP参数 ———— |                  |         |
| IP设定方式              | 静态配置             | ×       |
| IP地址                | 192. 168. 0. 10  |         |
| 子网掩码                | 255. 255. 255. 0 |         |
| 网关地址                | 192. 168. 0. 1   |         |
| 状态监视使能<br>Non-DLR使能 |                  |         |
| Vendor Code         | 1376             | *       |
| Keep Alive发送周期(:s)  | 8                | *       |
| Keep Alive重发间隔      | 1                | *       |
| Keep Alivae重发次数     | 2                | A.<br>W |
| EIP离线DP从站数据处理       |                  |         |

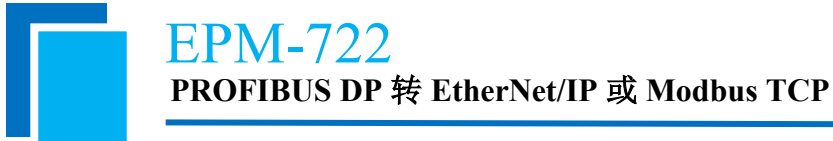

## 8.2 I/O 方式读写数据(推荐使用)

下面以 RSLogix 5000 为例说明如何使用 I/O 方式读写 I/O 数据。

在 EtherNet/IP 主站模块上右键,点击"New Module...",如下图所示:

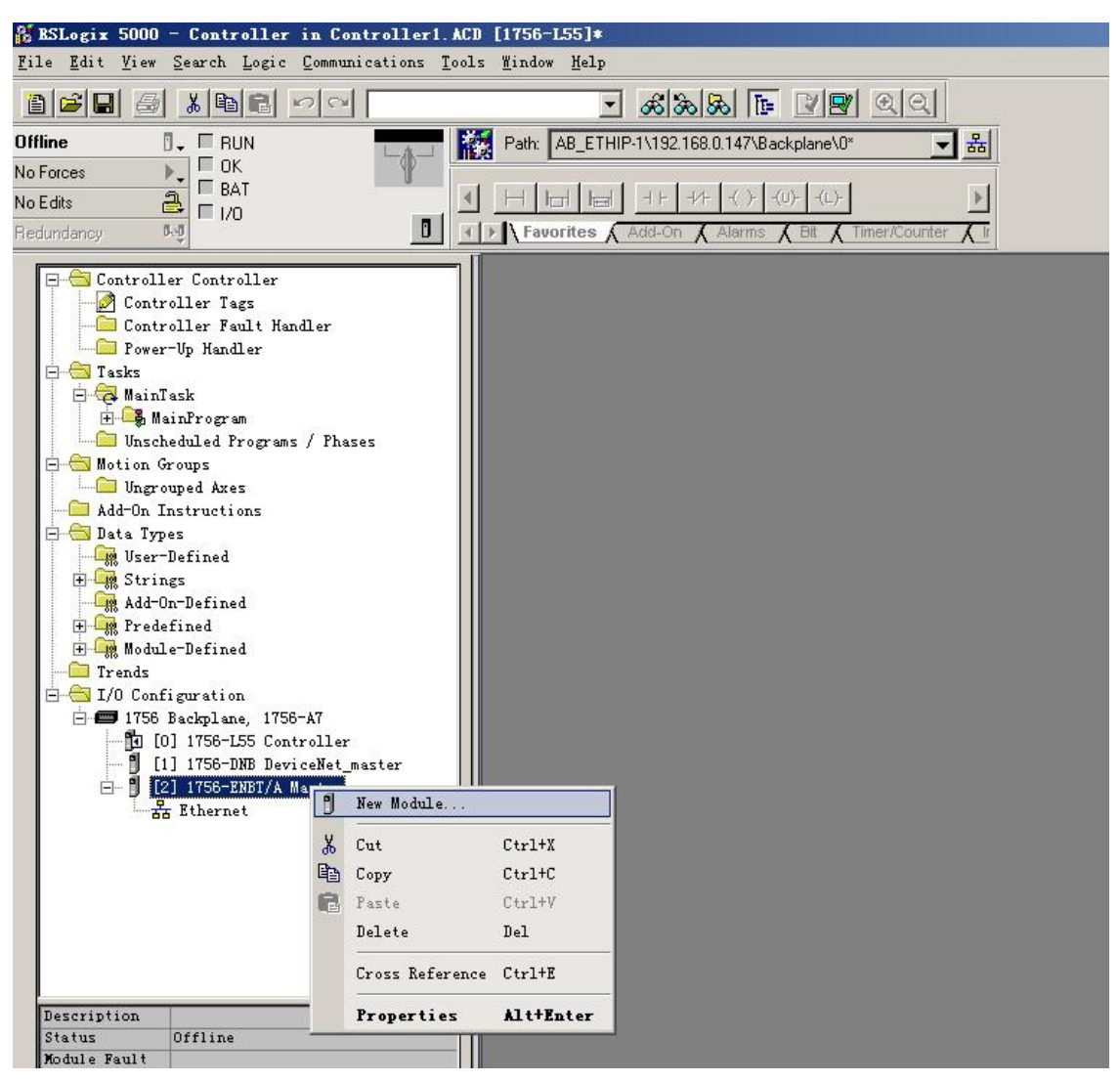

在弹出的选择模块窗口中,点开"Communications"前面的"+",选择 "ETHERNET-MODULE",点击"OK"如下图所示:

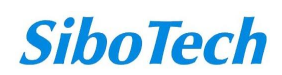

### User Manual

|                                                                                                    | Description                                                                                                    | Vendor                                                                                                    |
|----------------------------------------------------------------------------------------------------|----------------------------------------------------------------------------------------------------|----------------------------------------------------------------------------------------------------|
| 1769-L35E E<br>1788-EN2DN/<br>1788-EN2DN/<br>1788-ENBT/A<br>1788-EWEB/A<br>1794-AENT/A<br>Drivelogix5<br>ETHERNET-BR<br>ETHERNET-MO<br>EtherNet/IP<br>PH-PSSCENA/ | <ul> <li>ther. 10/100 Mbps Ethernet Port on CompactLogix5</li> <li>A 1788 Ethernet to DeviceNet Linking Device<br/>1788 10/100 Mbps Ethernet Bridge, Twisted-<br/>1788 10/100 Mbps Ethernet Bridge w/Enhance<br/>1794 10/100 Mbps Ethernet Adapter, Twisted<br/>1794 10/100 Mbps Ethernet Adapter, Twisted<br/>1793 10/100 Mbps Ethernet Port on DriveLogix573</li> <li>IDGE Generic EtherNet/IP CIP Bridge</li> <li>DULE Generic Ethernet Module<br/>SoftLogix5800 EtherNet/IP</li> <li>A Ethernet Adapter, Twisted-Pair Media</li> </ul> | 335E Allen-Bradley<br>Allen-Bradley<br>Pai Allen-Bradley<br>d W Allen-Bradley<br>-Pa Allen-Bradley<br>-Pa Allen-Bradley<br>0 Allen-Bradley<br>Allen-Bradley<br>Allen-Bradley<br>Parker Hannifin Corp. |
| Digital<br>⊡Drives<br>⊡HMI                                                                                                    |                                                                                                    |                                                                                                    |
| m Drives<br>⊕ Drives<br>⊕ HMI                                                                                                    |                                                                                                    | Eind                                                                                                    |

在弹出的窗口设置 EPM-722 的相关信息,如下图所示:

| General Co<br>Tupe: | nnection*   Module Info  <br>ETHERNET.MODULE Generic Etherne | t Module                          | 的字节数。本设置表    |
|---------------------|--------------------------------------------------------------|-----------------------------------|--------------|
| Vendor:             | Allen-Bradley                                                |                                   | 260 字节输入,260 |
| Parent:             | Master0                                                      |                                   | □Ⅲ町□         |
| Na <u>m</u> e:      | EPM722                                                       | Connection Parameters<br>Assembly | 7            |
| Description:        | 设置添加的 Eth<br>从站名称                                            | erNet/IP 102 66                   | → (32-bit)   |
| Comm <u>F</u> orm   | at: Data - DINT                                              | Configuration: 103                |              |
| ● IP Add            | ress: 192 . 168 . 0 . 10                                     | Status Input:                     |              |
| C <u>H</u> ost N    | ame: EPM-722的 IP 步                                           | utput: 】                          |              |

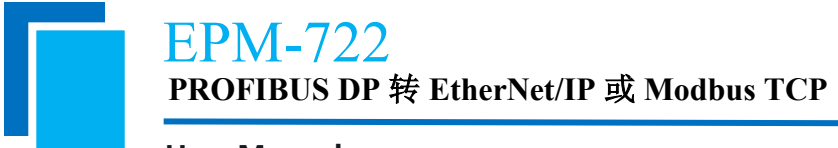

在上图中需要设置的模块信息包括:

Name: 给添加的 EtherNet/IP 从站模块(EPM-722 模块)命名。

Comm Fomat: 设置数据类型。用户可选将数据类型设置为 DINT、INT、SINT、REAL 等。 该设置确认之后不能更改。如果需要更改数据类型可新建模块。

Connection Parameters: 设置通讯中使用的连接参数, EPM-722 支持的连接参数请参见上一章。

注意:在上图中设置的"Size"大小(即设置的字节数)应与上一章中说明的 Instance 对应的输入、输出字节数保持一致。

点击 "OK",在弹出的界面中设置主站轮询时间间隔,100ms,但是,当使用 492/1000 字 节输入输出时,则必须填100ms,如下图所示:

| ■odule Properties: ∎aster0 (             | ETHERNET-MODVLE 1.1)       | 2          |
|------------------------------------------|----------------------------|------------|
| General Connection* Module Info          |                            |            |
| <u>R</u> equested Packet Interval (RPI): | 100.0 🛨 ms (1.0 - 3200.0 m | 15)        |
| Major Fault On Controller If Connection  | n Fails While in Run Mode  |            |
| Module Fault                             |                            |            |
| Status: Offline                          | OK Cancel                  | Apply Help |

设置完主站轮询时间间隔后,点击"OK"保存。双击"Controller Tags",在弹出的窗口中, 点开"EPM722:O",如下图所示:

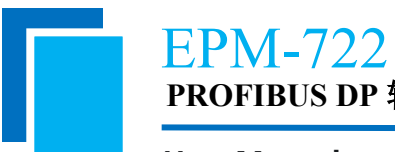

### <mark>EPM-722</mark> PROFIBUS DP 转 EtherNet/IP 或 Modbus TCP

**User Manual** 

| RSLogix 5000 - MEC325YM in HE1612YM. ACD [1756-L55]*   | - [Controll    | er Tags - BEC32518 (controll | er)]         |              |        |                                                                                                    |                |
|--------------------------------------------------------|----------------|------------------------------|--------------|--------------|--------|----------------------------------------------------------------------------------------------------|----------------|
| 🛃 File Edit View Search Logic Communications Tools Win | dow Help       |                              |              |              |        |                                                                                                    |                |
|                                                        | - 8            | & & F 28 QQ                  |              | a mili       |        |                                                                                                    | 2051           |
| Offline BLIN BLIN Bath                                 | AB ETHIP-1\192 | 168.0.147\Backplane\0        | 1 원          |              |        |                                                                                                    | <u>1+7</u>     |
|                                                        |                |                              |              | - Pavorno    | Add-Un |                                                                                                    | an K Timer/Cou |
| No Edits                                               |                |                              |              |              |        |                                                                                                    |                |
| Redundancy 5.0                                         |                |                              |              |              |        |                                                                                                    |                |
|                                                        |                |                              | <u> </u>     |              |        |                                                                                                    |                |
| Controller Tags                                        | -              | Scope: MEC325YM              | Show Show    | v All        |        |                                                                                                    |                |
| Power-In Handler                                       |                | Name                         | Value 🔶      | Force Mask 🗲 | Style  | Data Type                                                                                                    | Description 🛆  |
| E-G Tasks                                              |                | ±-EPM722:I                   | {}           | {}           |        | AB:ETHERN                                                                                                    |                |
| 🗖 🔁 🧔 MainTask                                         |                | - EPM722:0                   | {}           | {}           |        | AB:ETHERN                                                                                                    |                |
| Hardenbergeram                                         |                | E-EPM722:0.Data              | {}           | {}           | Hex 👻  | DINT[65]                                                                                                    |                |
| Motion Groups                                          |                | EPM722:0.Data[0]             | 16#0000_0000 |              | Hex    | DINT                                                                                                    |                |
| Ungrouped Axes                                         |                | EPM722:0.Data[1]             | 16#0000_0000 |              | Hex    | DINT                                                                                                    |                |
| Add-On Instructions                                    |                | EPM722:0.Data[2]             | 16#0000_0000 | 1            | Hex    | DINT                                                                                                    |                |
| - Data Types                                           |                | EPM722:0.Data[3]             | 16#0000_0000 |              | Hex    | DINT                                                                                                    |                |
| E Circles                                              |                | EPM722:0.Data[4]             | 16#0000_0000 | 1            | Hex    | DINT                                                                                                    |                |
| - Add-On-Defined                                       |                | EPM722:0.Data[5]             | 16#0000 0000 |              | Hex    | DINT                                                                                                    |                |
| The Predefined                                         |                | EPM722:0.Data[6]             | 16#0000 0000 |              | Hex    | DINT                                                                                                    |                |
| Trends                                                 |                | EPM722:0.Data[7]             | 16#0000 0000 | 1            | Hex    | DINT                                                                                                    |                |
| - 🔄 I/O Configuration                                  |                | ± EPM722:0.Data[8]           | 16#0000 0000 | 1            | Hex    | DINT                                                                                                    |                |
| 🖻 📟 1756 Backplane, 1756-A7                            |                | ± EPM722-0 Data[9]           | 16#0000 0000 |              | Hex    | DINT                                                                                                    |                |
| [4] [0] 1756-L55 MEC325YM                              |                | ± EPM722-0 Data[10]          | 16#0000 0000 | 1            | Hex    | DINT                                                                                                    |                |
| E R Ethernet                                           |                | ± EPM722-0 Data[11]          | 16#0000 0000 |              | Hex    | DINT                                                                                                    | 2              |
| ETHERNET-MODULE EPM722                                 |                | ±-EPM722-0 Data[12]          | 16#0000 0000 |              | Hex    | DINT                                                                                                    |                |
| I ETHERNET-MODULE Slave1                               | <u> </u>       |                              | 16#0000 0000 |              | Hex    | DINT                                                                                                    |                |
|                                                        |                | ±-EPM722-0 Data[14]          | 16#0000 0000 |              | Hex    | DINT                                                                                                    |                |
|                                                        |                | ±-EPM722-0 Data[15]          | 16#0000 0000 |              | Hex    | DINT                                                                                                    |                |
|                                                        |                | +-EPM722-0 Data[16]          | 16#0000_0000 |              | Hev    | DINT                                                                                                    |                |
|                                                        |                | I PA Tonitor Tags & Edit     | Tags /       |              | 4      | In the second second se | 01             |

在上图中, EPM-722:O.Data[0]~EPM722:O.Data[31]即为添加的 EPM-722 模块在主站中对应 的输出数据地址。

点开"EPM722:I",如下图所示:

| 🖉 <u>F</u> ile <u>E</u> dit <u>V</u> iew <u>S</u> earch <u>L</u> ogic <u>Communications</u> <u>T</u> ools <u>W</u> indow Help |                            |              |                                       |          |                |
|----------------------------------------------------------------------------------------------------|----------------------------|--------------|---------------------------------------|----------|----------------|
|                                                                                                    | 188 <b>6 28</b> QQ         | 4            |                                       |          | 1/1- ( )- (U)- |
| Offline 🛛 🗸 🗖 RUN 🔤 🗱 Path: AB_ETHIP-1\1                                                                                      | 92.168.0.147\Backplane\0 👻 | 8            | Eavorite                              | s Add-On | Alarms A       |
| No Forces                                                                                                    |                            |              |                                       |          | Λ              |
| No Edits A                                                                                                    |                            |              |                                       |          |                |
| Bedundancy 54                                                                                                    |                            |              |                                       |          |                |
|                                                                                                    |                            | -            | 0005                                  |          |                |
| Controller Tags                                                                                                    | Scope: MEC325YM            | Show Show    | All                                   |          |                |
| Controller Fault Mandler                                                                                                    | Name                       | Value 🔶      | Force Mask *                          | Style    | Data Type      |
| rower-up handler                                                                                                    | EPM722:I.Data              | {}           | {}                                    | Hex      | DINT[66]       |
| 📄 🤯 MainTask                                                                                                    | EPM722:1.Data[0]           | 16#0000_0000 |                                       | Hex      | DINT           |
| 🗄 🚭 MainProgram                                                                                                    | EPM722:1.Data[1]           | 16#0000 0000 |                                       | Hex      | DINT           |
|                                                                                                    | ± EPM722:1,Data[2]         | 16#0000 0000 |                                       | Hex      | DINT           |
| Ungrouped Axes                                                                                                    | EPM722'LData[3]            | 16#0000 0000 |                                       | Hex      | DINT           |
| Add-On Instructions                                                                                                    | +-EPM7221 Data[4]          | 16#0000_0000 |                                       | Hev      | DINT           |
| 🛱 🚍 Data Types                                                                                                    | + EPM7221 Data[5]          | 16#0000_0000 |                                       | Hav      | DINT           |
| User-Defined                                                                                                    | E-EPM7221D stafe1          | 16#0000_0000 |                                       | Hen      | DINT           |
| Add-On-Defined                                                                                                    | ET M722.1.0 ddq[0]         | 16#0000_0000 |                                       | Hau      | DINT           |
| 🕀 🙀 Predefined                                                                                                    |                            | 16#0000_0000 | · · · · · · · · · · · · · · · · · · · | nex      | DINT           |
| 🛨 🔙 Module-Defined                                                                                                    | EPM7221.Data[8]            | 16#0000_0000 |                                       | Hex      | DINT           |
| Trends                                                                                                    | EPM/22:1.Data[9]           | 16#0000_0000 |                                       | Hex      | DINT           |
| - ITS6 Backplane, 1756-A7                                                                                                    | EPM722:1.Data[10]          | 16#0000_0000 |                                       | Hex      | DINT           |
| 1 [0] 1756-L55 MEC325YM                                                                                                    | EPM722:1.Data[11]          | 16#0000_0000 |                                       | Hex      | DINT           |
| □ [2] 1756-ENBT/A Master0                                                                                                    | ± EPM722:1.Data[12]        | 16#0000_0000 |                                       | Hex      | DINT           |
| 日 活 Ethernet                                                                                                    | EPM722:1.Data[13]          | 16#0000_0000 |                                       | Hex      | DINT           |
| ETHERNET-MODILE SLave1                                                                                                    | EPM722:I.Data[14]          | 16#0000_0000 |                                       | Hex      | DINT           |
|                                                                                                    | EPM722:1.Data[15]          | 16#0000_0000 |                                       | Hex      | DINT           |
|                                                                                                    | EPM722:1.Data[16]          | 16#0000_0000 |                                       | Hex      | DINT           |
|                                                                                                    | EPM722:1.Data[17]          | 16#0000_0000 |                                       | Hex      | DINT           |
|                                                                                                    | EPM722:1.Data[18]          | 16#0000_0000 |                                       | Hex      | DINT           |
|                                                                                                    | Initor Tags / Edit         | Tags /       |                                       | 4        |                |

www.sibotech.net

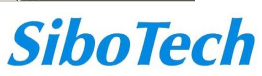

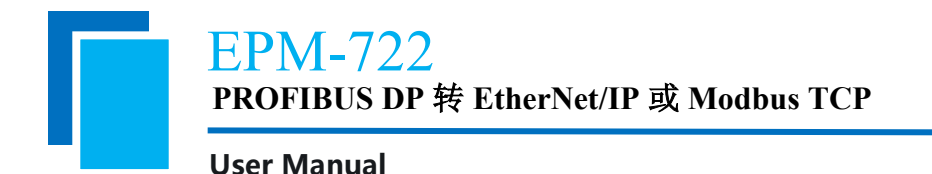

在上图中, EPM722:I.Data[0]对应的4个字节是 EtherNet/IP 从站的实时帧头。

EPM722:I.Data[1]~EPM722:I.Data[32]即为添加的 EPM-722 模块在主站中对应的输入数据地址。

## 8.3 MSG 方式读写数据

下面以 RSLogix 5000 为例说明如何使用 MSG 读写 I/O 数据。

### 8.3.1 读 I/O 数据

新建一个新工程,并处于"Offline"模式。在"Controller Tags"下新增"ReadTag"以及 "ReadData"两个新 Tags,并且将"ReadTag"的类型定义为"MESSAGE", "ReadData"的 类型定义为"DINT[500]":

| A RSLogix 5000 - Controller in Controller1.   | ACD [1756-L55]*                |                                      |                                  |                                         | _6×         |
|-----------------------------------------------|--------------------------------|--------------------------------------|----------------------------------|-----------------------------------------|-------------|
| File Edit View Search Logic Communications To | ools <u>M</u> indow Help       |                                      |                                  |                                         |             |
|                                               | <u>-</u> &&&                   | • 말 <b>말</b> 오의                      |                                  |                                         |             |
| Offline 0, II RUN                             | Path: AB_ETHIP-1\192.168.0.147 | Backplane\0*                         |                                  |                                         |             |
| No Forces                                     |                                |                                      |                                  |                                         |             |
| No Edits                                      | AND MON MON AND                | OR XOR SWPB NOT CLR BTD              |                                  |                                         | <u>&gt;</u> |
| Redundancy 👧                                  | Favorites & Add-On & Alarm     | s 🔏 Bit 🔏 Timer/Counter 🔏 Input/Outs | out 🕻 Compare 🔏 Compute/Math 🗎 M | ove/Logical 🖌 File/Misc. 👗 File/Shift 🖌 | Sequer      |
| - Controller Controller                       | Controller Tags - Contro       | ller (controller)                    |                                  |                                         |             |
| Controller Tags                               | Scope: # Controller            | Show all                             |                                  |                                         |             |
| Controller Fault Handler                      |                                |                                      | 10                               |                                         | 1.1         |
| Fower-Up Handler                              | Name a                         | Value • Force • Style                | Data Type                        | Description                             |             |
| 😑 🤕 MainTask                                  | Lizi Local I I                 | () ()                                | AB:1756_DNB_500Bytes:1:0         |                                         | -           |
| 🖻 🥰 MainProgram                               | ET Local 1:0                   | {} {}                                | AB:1756_DNB_496Bytes:U:U         |                                         |             |
| Program Tags                                  | ttriLocatilis                  | {} {}                                | AB:1756_DNB_Status_128Bytes:S:0  |                                         | - 1         |
| Unscheduled Programs / Phases                 | Lt ReadData                    | {} {} Hex                            | DINT[500]                        |                                         | - 1         |
| 🖨 🚍 Motion Groups                             | Lt:ReadTag                     | ] () ()                              | MESSAGE                          |                                         |             |
| Ungrouped Axes                                |                                |                                      |                                  |                                         |             |
| B - Data Types                                |                                |                                      |                                  |                                         |             |
| - 🔐 User-Defined                              |                                |                                      |                                  |                                         |             |
| 🕀 🚟 Strings                                   |                                |                                      |                                  |                                         |             |
| Add-Un-Defined                                |                                |                                      |                                  |                                         |             |
| H Module-Defined                              |                                |                                      |                                  |                                         |             |
| - Trends                                      |                                |                                      |                                  |                                         |             |
| 🖻 📇 I/O Configuration                         |                                |                                      |                                  |                                         |             |
| - 1756 Backplane, 1756-A7                     |                                |                                      |                                  |                                         |             |
| [1] 1756-DNB DeviceNet Master                 |                                |                                      |                                  |                                         |             |
| - [] [2] 1756-ENBT/A Master                   |                                |                                      |                                  |                                         |             |
| Ethernet                                      |                                |                                      |                                  |                                         |             |
|                                               |                                |                                      |                                  |                                         |             |
|                                               |                                |                                      |                                  |                                         |             |
|                                               |                                |                                      |                                  |                                         |             |
|                                               |                                |                                      |                                  |                                         |             |
| Description                                   | -                              |                                      |                                  |                                         |             |
| Status Offline                                | -                              |                                      |                                  |                                         |             |
| Module Fault                                  |                                |                                      |                                  |                                         |             |
|                                               | 1111                           |                                      |                                  |                                         |             |
|                                               |                                |                                      |                                  |                                         |             |
|                                               |                                |                                      |                                  |                                         |             |
|                                               |                                |                                      |                                  |                                         |             |
|                                               |                                |                                      |                                  |                                         | .∠          |
|                                               | Inter Tags & Edit              | lags /                               |                                  |                                         |             |
| Ready                                         |                                |                                      |                                  |                                         |             |

右键点击"ReadTag",选择"Configure"ReadTag"":

| ame       |   | ∆ Value ເ€     | -<br>Force Mask 🗲 | Style     | Data Type |    | Description | 1 |
|-----------|---|----------------|-------------------|-----------|-----------|----|-------------|---|
| Local:1:I |   | {}             | {}                |           | AB:1756_0 | DN |             |   |
| Local:1:0 |   | {}             | {}                |           | AB:1756_0 | DN |             |   |
| Local:1:S |   | {}             | {}                |           | AB:1756_0 | DN |             |   |
| ReadTag   | 1 | Rdit "RoodTog" | к. к              |           | LUSOD LOE |    |             |   |
| ReadData  |   | Edit "ReadTag" | Properties        | ۵1        | ttEnter ] |    |             |   |
|           | - | Configure "Rea | dTag″             |           |           |    |             |   |
|           |   | Edit "MESSAGE" | Data Type         |           |           |    |             |   |
|           |   | C. I. C P.     | c                 | ъ         | 148       |    |             |   |
|           |   | Marcara Path F | ditor             | veagrag C | LT.FP     |    |             |   |
|           |   | Go To          | 41.001            | C         | r1+G      |    |             |   |
|           |   |                |                   |           |           |    |             |   |
|           |   | Toggle Bit     |                   | C         | rl+T      |    |             |   |
|           |   | Force On       |                   |           |           |    |             |   |
|           |   | Force Off      |                   |           |           |    |             |   |
|           |   | Remove Force   |                   |           |           |    |             |   |
|           | × | Cut            |                   | C         | rl+X      |    |             |   |
|           |   | Copy           |                   | C         | rl+C      |    |             |   |
|           | R | Paste          |                   | C         | r1+V      |    |             |   |
|           |   | Paste Pass-Thr | ough              |           |           |    |             |   |
|           |   | Delete         |                   | D         | 1         |    |             |   |
|           |   | Options        |                   |           |           |    |             |   |
| 1         |   |                |                   |           |           |    |             |   |
|           |   |                |                   |           |           |    |             |   |

在弹出的新窗口中,需要做如下设置:

Message Type: CIP Generic

Service Type: 选择 "Get Attribute Single",此时,对应的 Service Code 变为 "e (Hex)"

Class: 4 (Hex)

Instance: 102 (260Bytes), 112 (492Bytes) 可设

Attribute: 3 (Hex)

Destination: 选择"ReadData"标签,此时,读取到的数据都会保存在这个标签中。

www.sibotech.net

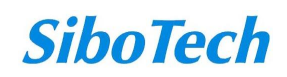

# EPM-722

PROFIBUS DP 转 EtherNet/IP 或 Modbus TCP

**User Manual** 

| lessage                                                                   | Configuration - ReadTag                                                                                                    | < |
|---------------------------------------------------------------------------|----------------------------------------------------------------------------------------------------|---|
| Configur:<br>Message<br>Service<br>Type:<br>Service<br>Code:<br>Instance: | configuration - Keading   ation*   Communication   Tag   Iype:   CIP Generic   Get Attribute Single   Source Element:   Source Length:   0   Hex   Class:   4   (Hex)   Destination |   |
| Instance:                                                                 | : 102 Attribute: 3 (Hex)                                                                                                    |   |
| <ul> <li>Enable</li> <li>Error</li> <li>Error</li> <li>Error</li> </ul>   | ● Enable Waiting ● Start ● Done Done O<br>Code: Extended Error 「Timed Ou<br>确定 取消 应用 (A) 帮助                                                                                         |   |

选择"Communication"标签,在 Path 后面的空格中输入连接的 EtherNet/IP 从站对应的路径, 其中路径的格式为: EtherNet/IP 主站名称, EtherNet/IP 主站所在的槽位号,连接的 EtherNet/IP 从站的 IP 地址,设置好路径之后,点击"应用"、"确认"。如下图所示。

在本例中, EtherNet/IP 主站名称为"Master", EtherNet/IP 主站所在的槽位号为"2", 连接的 EtherNet/IP 从站(EPM-722)的 IP 地址为"192.168.0.10"。注意: "Connected"和"Cache Connections"前面的复选框必须选中,如下图。

#### User Manual

|                                         | 0.100.100.0.1d            |                                                                                                    |               |              |                  |
|-----------------------------------------|---------------------------|----------------------------------------------------------------------------------------------------|---------------|--------------|------------------|
| ath: [ENetMaster,                       | 2, 192, 168, 0, 10        |                                                                                                    |               |              | Browse           |
| ENetMaster,                             | 2, 192.168.0.10           |                                                                                                    |               |              |                  |
| Communication M<br>CIP C DE<br>CIP With | ethod<br>[+ _Channel:<br> |                                                                                                    | Destination   | Link: 0      |                  |
| 1000                                    |                           | Contraction of the second second second second second second second second second second second second second s | DIGSUIGUUIT   |              |                  |
| Source ID                               |                           | л                                                                                                    |               | Toge: Is     | (                |
| Connected                               |                           | Cache                                                                                                    | Connections ፍ | Hode: 1-     | (2,5,54)         |
| Connected                               |                           | I <sup>™</sup> Cach <u>e</u>                                                                                    | Connections ፍ | <u>mode.</u> | (2004)           |
| Connected                               | ble Waiting (             | ✓ Cache                                                                                                    | Connections + | Done         | 0                |
| Enable Server LD                        | ble Waiting (<br>Extended | Cache                                                                                                    | Connections + | Done         | 0<br>0u <b>+</b> |

在"MainProgram"下的"MainRoutine"中增加一个"MSG"指令并选择"ReadTag"作为 "Message Control",如下图所示。

# <mark>EPM-722</mark> PROFIBUS DP转EtherNet/IP或Modbus TCP

User Manual

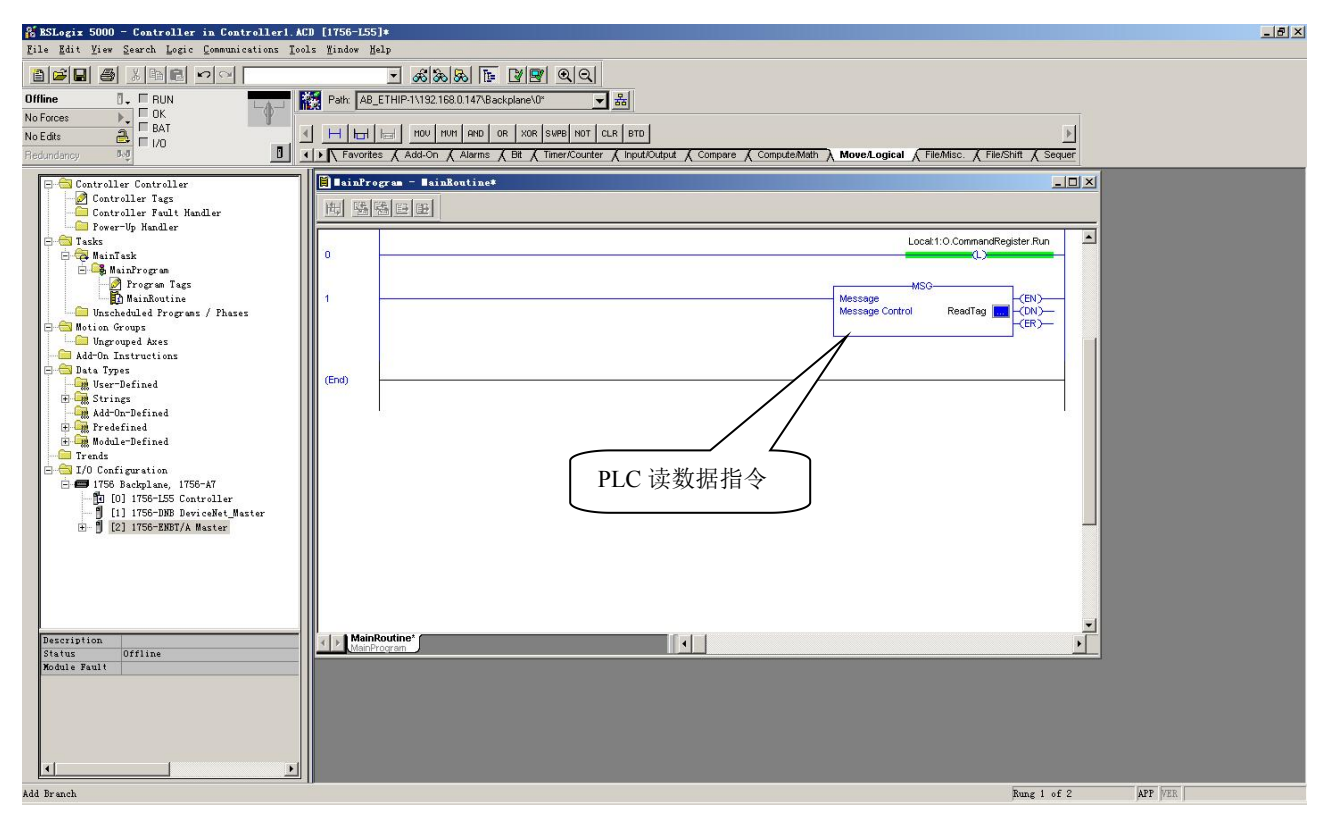

这是一个能够发送一条读请求的简单指令,在一般的程序中还需要增加一些逻辑命令来触发 这条指令,关于该指令的详细信息请参考 RSLogix5000。

将程序下载到 PLC 并使 PLC 进入"Online"状态。

点击"Control Tags"并选择"Monitor Tags",展开"ReadData",如下图所示。地址 ReadData[0] 开始存储的数据是 PLC 通过网关 EPM-722 读取到的 PROFIBUS DP 从站的数据。

#### User Manual

| 🔏 BSLogix 5000 - Controller in Controller1.           | ACD [1756-L55]*            |                             |                   |                       |                                    |                     | _8× |
|-------------------------------------------------------|----------------------------|-----------------------------|-------------------|-----------------------|------------------------------------|---------------------|-----|
| <u>File Edit View Search Logic Communications I</u> d | ools <u>M</u> indow Help   |                             |                   |                       |                                    |                     |     |
|                                                       | - <i>.</i>                 | s 🕞 🛛 🕿 🔍 🔍                 |                   |                       |                                    |                     |     |
| Offline 🗍 🗸 🗐 RUN                                     | Path: AB_ETHIP-1\192.168.0 | ).147\Backplane\0*          | - 品               |                       |                                    |                     |     |
| No Forces                                             |                            |                             |                   |                       |                                    |                     |     |
| No Edits                                              | MUM VON HEH HEH H          | AND OR XOR SWPB NOT         | CLR BTD           |                       |                                    | 4                   |     |
| Redundancy 0.0                                        | Add-On A                   | Alarms 🔏 Bit 🔏 Timer/Counte | er 🔏 Input/Output | t 🔏 Compare 🔏 Compute | Math A Move/Logical & File/Misc. & | File/Shift X Sequer |     |
|                                                       |                            |                             |                   |                       |                                    |                     |     |
| 🖃 🚍 Controller Controller                             | Controller Tags - Co       | ntroller (controller)       |                   |                       |                                    |                     |     |
| Controller Tags                                       | Scope: 🗗 Controller        | Show Show All               |                   |                       |                                    |                     |     |
| - Power-Up Handler                                    | Name                       | △ Value 	 ← Force           | e 🗲 Style         | Data Type             | Description                        |                     |     |
| 🛱 🔂 Tasks                                             | - ReadData                 | {} {.                       | ··· ) Hex         | DINT(500)             |                                    |                     |     |
| 🖻 🤕 MainTask                                          | F BeadData[0]              | 16#0000.0000                | Hey               | DINT                  |                                    |                     |     |
| - Mainfrogram                                         | T:BeadData[1]              | 16#0000_0000                | Hay               | DINT                  |                                    |                     |     |
| MainRoutine                                           | T:ReadData(2)              | 16#0000_0000                | Hou               | DINT                  |                                    |                     |     |
|                                                       | T-ReadData[2]              | 16#0000_0000                | Hau               | DINT                  |                                    |                     |     |
| 😑 😁 Motion Groups                                     | B neauData[5]              | 16#0000_0000                | Hex               | DINT                  |                                    |                     |     |
| Ungrouped Axes                                        | TheadData[4]               | 16#0000_0000                | nex               | DINT                  |                                    |                     |     |
| E E Data Types                                        | THeadData(5)               | 16#0000_0000                | Hex               | DINT                  |                                    |                     |     |
| - 🔐 User-Defined                                      | T HeadData[6]              | 16#0000_0000                | Hex               | DINT                  |                                    |                     |     |
| 🕀 🛄 Strings                                           | HeadData[7]                | 16#0000_0000                | Hex               | DINT                  |                                    |                     |     |
| Add-Un-Defined                                        | E ReadData[8]              | 16#0000_0000                | Hex               | DINT                  |                                    |                     |     |
| H Module-Defined                                      | HeadData[9]                | 16#0000_0000                | Hex               | DINT                  |                                    |                     |     |
| - Trends                                              | E ReadData[10]             | 16#0000_0000                | Hex               | DINT                  |                                    |                     |     |
| 🖻 😑 I/O Configuration                                 | E-ReadData[11]             | 16#0000_0000                | Hex               | DINT                  |                                    |                     |     |
| - 1756 Backplane, 1756-A7                             | ReadData[12]               | 16#0000_0000                | Hex               | DINT                  |                                    |                     |     |
| [1] [0] 1156-L55 Controller                           | + ReadData[13]             | 16#0000_0000                | Hex               | DINT                  |                                    |                     |     |
| 🗷 🖞 [2] 1756-ENBT/A Master                            | E ReadData[14]             | 16#0000_0000                | Hex               | DINT                  |                                    |                     |     |
|                                                       | E-ReadData[15]             | 16#0000_0000                | Hex               | DINT                  |                                    |                     |     |
|                                                       | E ReadData[16]             | 16#0000 0000                | Hex               | DINT                  |                                    |                     |     |
|                                                       | E ReadData[17]             | 16#0000 0000                | Hex               | DINT                  |                                    |                     |     |
|                                                       | E BeadData[18]             | 16#0000 0000                | Hex               | DINT                  |                                    |                     |     |
|                                                       | # BeadData[19]             | 16#0000 0000                | Hex               | DINT                  |                                    |                     |     |
|                                                       | E ReadData[20]             | 16#0000_0000                | Hay               | DINT                  |                                    |                     |     |
|                                                       | E BeadData[21]             | 16#0000_0000                | Hay               | DINT                  |                                    |                     |     |
|                                                       | TreadData[21]              | 16#0000_0000                | Hou               | DINT                  |                                    |                     |     |
|                                                       | T-D and Data[22]           | 16#0000_0000                | Hex               | DINT                  |                                    |                     |     |
|                                                       | HeadData[23]               | 16#0000_0000                | Hex               | DINT                  |                                    |                     |     |
|                                                       | HeadData[24]               | 16#0000_0000                | Hex               |                       |                                    |                     |     |
|                                                       | HeadData[25]               | 16#0000_0000                | Hex               | DINT                  |                                    |                     |     |
|                                                       | H ReadData[26]             | 16#0000_0000                | Hex               |                       |                                    |                     |     |
|                                                       | Inter Tags (               | Edit Tags /                 |                   |                       |                                    |                     |     |
|                                                       |                            |                             |                   |                       |                                    |                     |     |

### 8.3.2 写 I/O 数据

进入 "Offline" 模式, 在 "Controller Tags" 下新增 "WriteTag" 以及 "WriteData" 两个新 Tags, 并且将 "WriteTag" 的类型定义为 "MESSAGE", "WriteData" 的类型定义为 "DINT[500]":

| lew Tag            |                   | ×      | New Tag            |                     | ×      |
|--------------------|-------------------|--------|--------------------|---------------------|--------|
| <u>N</u> ame:      | WriteData         | ОК     | <u>N</u> ame:      | WriteTag            | ОК     |
| Description:       | ×                 | Cancel | Description:       | A                   | Cancel |
|                    |                   | Help   |                    |                     | Help   |
|                    | <b>*</b>          |        |                    |                     |        |
| <u>U</u> sage:     | <normal></normal> |        | <u>U</u> sage:     | <normal></normal>   |        |
| Typ <u>e</u> :     | Base Connection   |        | Typ <u>e</u> :     | Base Connection     |        |
| Alias <u>F</u> or: |                   |        | Alias <u>F</u> or: | <b></b>             |        |
| Data <u>T</u> ype: | DINT[500]         |        | Data <u>T</u> ype: | MESSAGE             |        |
| <u>S</u> cope:     | Controller        |        | <u>S</u> cope:     | 🖪 Controller 📃      |        |
| Style:             | Hex               |        | Style:             | Ţ                   |        |
| 🗖 Open Cor         | nfiguration       |        | Dpen ME            | SSAGE Configuration |        |

www.sibotech.net

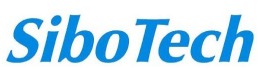

#### User Manual

| 🔏 BSLogix 5000 - Controller in Controller         | r1. ACD | [1756-L55]*                      |                   |            |         |                                     |                    |                         | _ & × |
|---------------------------------------------------|---------|----------------------------------|-------------------|------------|---------|-------------------------------------|--------------------|-------------------------|-------|
| <u>File Edit View Search Logic Communications</u> | Icols   | s <u>W</u> indow Help            |                   |            |         |                                     |                    |                         |       |
|                                                   |         | - <u>&amp;&amp;</u>              | · 🛛 🖳 🔍           | Q          |         |                                     |                    |                         |       |
| Offline 📴 🗸 🗐 RUN                                 | - 12    | Path: AB_ETHIP-1\192.168.0.147\E | ackplane\0*       | -          | 品       |                                     |                    |                         |       |
| No Forces                                         |         |                                  |                   |            |         |                                     |                    |                         |       |
| No Edits                                          | 4       | H H H FAL FSC COP                | FLL AVE SRT       | STD SIZ    | E CPS   |                                     |                    | 4                       |       |
| Redundancy                                        |         | Favorites 🖌 Alarms 🖌 Bit 👗       | Timer/Counter 🔏 I | nput/Outpu | nt 🖌 Co | mpare 🖌 Compute/Math 👗 Move/Logical | File/Misc. File/Sh | ift 🔏 Sequencer 🔏 Equit |       |
| Controlling Controlling                           | -11     | Controller Tags - Control        | ler (controlle    | x)         |         |                                     |                    |                         |       |
| Controller Tags                                   |         |                                  | Shaw Lor          |            |         |                                     |                    |                         |       |
| - Controller Fault Handler                        |         | Scope: Lontroller                | sngw Shov         | e All      |         |                                     |                    |                         |       |
| - Power-Up Handler                                |         | Name 🛆                           | Value 🗲           | Force *    | Style   | Data Type                           | Description        | <b>_</b> _              |       |
| - Tasks                                           |         | E-Locat1:I                       | {}                | ()         |         | AB:1756_DNB_500Bytes:I:0            |                    |                         |       |
| 🖃 🥞 MainProgram                                   |         | E-Local1:0                       | {}                | {}         |         | AB:1756_DNB_496Bytes:0:0            |                    |                         |       |
| Program Tags                                      | - 11    | ⊞ *Local:1:S                     | {}                | {}         |         | AB:1756_DNB_Status_128Bytes:S:0     |                    |                         |       |
| MainRoutine                                       |         | ⊞-ReadData                       | {}                | {}         | Hex     | DINT[500]                           |                    |                         |       |
| - Motion Groups                                   | - 11    | ⊞-ReadTag                        | ()                | ()         |         | MESSAGE                             |                    |                         |       |
| Ungrouped Axes                                    |         | WriteData                        | {}                | {}         | Hex     | DINT[500]                           |                    |                         |       |
| Add-On Instructions                               |         | WriteData[0]                     | 16#0000_0000      |            | Hex     | DINT                                |                    |                         |       |
| - Data lypes                                      |         |                                  | 16#0000_0000      |            | Hex     | DINT                                |                    |                         |       |
| 🗉 🛄 Strings                                       |         | WriteData[2]                     | 16#0000_0000      |            | Hex     | DINT                                |                    |                         |       |
| - Add-On-Defined                                  |         | WriteData[3]                     | 16#0000_0000      |            | Hex     | DINT                                |                    |                         |       |
| Hadula-Defined                                    | - 11    | WriteData[4]                     | 16#0000_0000      |            | Hex     | DINT                                |                    |                         |       |
| - Trends                                          |         | WriteData[5]                     | 16#0000_0000      |            | Hex     | DINT                                |                    |                         |       |
| 🖻 🚔 I/O Configuration                             |         | WriteData[6]                     | 16#0000_0000      |            | Hex     | DINT                                |                    |                         |       |
| ITS6 Backplane, 1756-A7                           | - 11    | WriteData[7]                     | 16#0000_0000      |            | Hex     | DINT                                |                    |                         |       |
| [1] [1] 1756-DNB DeviceNet Master                 |         | WriteData[8]                     | 16#0000_0000      |            | Hex     | DINT                                |                    |                         |       |
| 🗷 🖞 [2] 1756-ENBT/A Master                        | - 11    | WriteData[9]                     | 16#0000_0000      |            | Hex     | DINT                                |                    |                         |       |
| 1000                                              |         | WriteData[10]                    | 16#0000_0000      |            | Hex     | DINT                                |                    |                         |       |
|                                                   |         | WriteData[11]                    | 16#0000_0000      |            | Hex     | DINT                                |                    |                         |       |
|                                                   | - 11    | WriteData[12]                    | 16#0000_0000      |            | Hex     | DINT                                |                    |                         |       |
|                                                   |         | WriteData[13]                    | 16#0000_0000      |            | Hex     | DINT                                |                    |                         |       |
|                                                   |         | WriteData[14]                    | 16#0000_0000      |            | Hex     | DINT                                |                    |                         |       |
|                                                   | -11     | H WriteData[15]                  | 16#0000_0000      |            | Hex     | DINT                                |                    |                         |       |
|                                                   |         | WriteData[16]                    | 16#0000_0000      |            | Hex     | DINT                                |                    |                         |       |
|                                                   |         | ⊕ WriteData[17]                  | 16#0000_0000      |            | Hex     | DINT                                |                    |                         |       |
|                                                   |         | WriteData[18]                    | 16#0000_0000      |            | Hex     | DINT                                |                    |                         |       |
|                                                   |         | WriteData[19]                    | 16#0000_0000      |            | Hex     | DINT                                |                    |                         |       |
|                                                   |         | E WriteData[20]                  | 16#0000_0000      |            | Hex     | DINT                                |                    |                         |       |
|                                                   |         | E WriteData[21]                  | 16#0000_0000      |            | Hex     | DINT                                |                    | <b>*</b>                |       |
|                                                   | •       | Ionitor Tags / Edit              | Tags /            |            |         |                                     | 2                  |                         |       |
| Enter a tag name                                  | II.     |                                  |                   |            |         |                                     |                    |                         |       |

进入"Monitor Tags"页面,在"WriteData"标签中地址 WriteData[0]开始输入一些数据, 这些数据将会被 PLC 输出到 EPM-722 并通过网关输出给 DP 从站设备。

右键点击"WriteTag",选择"Configure"WriteTag"":

#### User Manual

| E-ReadData  | a                                      | {}              | {}     | Hex    | DINT[500] |  |
|-------------|----------------------------------------|-----------------|--------|--------|-----------|--|
| E-ReadTag   | 8                                      | {}              | {}     |        | MESSAGE   |  |
| E-WriteData | ı                                      | {}              | {}     | Hex    | DINT[500] |  |
| E-Wrib 📝    | New Tag                                |                 | Ctr    | 1+W    | MESSAGE   |  |
|             | Edit "WriteTag"<br>Edit "WriteTag" Pro | operties        | Alt    | +Enter |           |  |
|             | Configure "WriteTa;                    | 5″              | Ctr    | 1+I    |           |  |
|             | Edit "MESSAGE" Data                    | а Туре          |        |        |           |  |
|             | Go to Cross Referen                    | nce for "WriteT | ag″Ctr | 1+E    |           |  |
|             | Message Path Editor                    | e:              |        |        |           |  |
|             | <u>G</u> o To                          |                 | Ctr    | 1+G    |           |  |
|             | Toggle Bit                             |                 | Ctr    | 1+T    |           |  |
|             | Force On                               |                 |        |        |           |  |
|             | Force Off                              |                 |        |        |           |  |
|             | Remove Force                           |                 |        |        |           |  |
| ×           | Cut                                    |                 | Ctr    | 1+X    |           |  |
|             | Сору                                   |                 | Ctr    | 1+C    |           |  |
| C           | Paste                                  |                 | Ctr    | 1+V    |           |  |
|             | Paste Pass-Through                     |                 |        |        |           |  |
|             | Delete                                 |                 | Del    |        |           |  |
|             | Find All "WriteTag                     | *               |        |        |           |  |

在弹出的新窗口中,需要做如下设置:

Message Type: CIP Generic

```
Service Type: 选择 "Set Attribute Single",此时,对应的 Service Code 变为 "10 (Hex)"
```

Class: 4 (Hex)

Instance: 101 (260Bytes), 111 (492Bytes) 可设

Attribute: 3 (Hex)

Source Element:选择"WriteData"标签,表示"WriteData"标签中的数据作为PLC输出的数据。

Source Length: 以字节为单位,该值应该小于或者等于当前选择的 Instance 代表的字节数。

www.sibotech.net

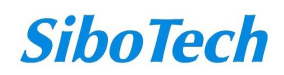

**User Manual** 

**EPM-722** 

| Message <u>T</u> ype                                 | CIP Generic                                                         |                                                                                 | •                                                  |                |
|------------------------------------------------------|---------------------------------------------------------------------|---------------------------------------------------------------------------------|----------------------------------------------------|----------------|
| Service Set<br>Type: 10<br>Code: 10<br>Instance: 101 | Attribute Single<br>(Hex) <u>C</u> lass: 4<br>Attri <u>b</u> ute: 3 | ✓ <u>Source Ele</u><br>Source L <u>er</u><br>(Hex) <u>D</u> estination<br>(Hex) | ment: ReadDataW<br>ngth: 260 🛨<br>Ne <u>w</u> Tag. | /1[0]  (Bytes) |
| )Enable ()<br>Error Coć<br>rror                      | )Enable Waiting 🕥 S <sup>.</sup><br>Extended Err                    | tart 🔾 Done<br>or                                                               | Done O                                             | •              |

选择"Communication"标签,在 Path 后面的空格中输入连接的 EtherNet/IP 从站对应的路径, 其中路径的格式为: EtherNet/IP 主站名称, EtherNet/IP 主站所在的槽位号,连接的 EtherNet/IP 从站的 IP 地址,设置好路径之后,点击"应用"、"确认"。如下图所示:

#### **User Manual**

| ath: ENetMaster, 3                                    | 2, 192.168.0.10                              |                    | <u>B</u> r         | owse              |
|-------------------------------------------------------|----------------------------------------------|--------------------|--------------------|-------------------|
| ENetMaster, 2                                         | 2, 192.168.0.10                              |                    |                    |                   |
| Communication Me<br>CIP C DH<br>CIP With<br>Source ID | thod<br>⊢ <u>C</u> hannel:<br>Source Link: 0 | Destination        | Link: 0<br>Node: 0 | t<br>T<br>(Octal) |
|                                                       | <b>E</b> 0                                   | 1.0                |                    |                   |
| Connected                                             | I <b>™</b> La                                | ache Lonnections 🗧 | 5                  |                   |
| I▼ Connected<br>Enable ⊚ Enat                         | ♥ La<br>le Waiting ○Stau                     | rt ODone           | Done               | 0                 |

在本例中, EtherNet/IP 主站名称为 "Master", EtherNet/IP 主站所在的槽位号为 "2", 连接的 EtherNet/IP 从站 (EPM-722)的 IP 地址为 "192.168.0.10"。注意: "Connected"和 "Cache Connections"前面的复选框必须选中, 如上图。

在"MainProgram"下的"MainRoutine"中增加一个"MSG"指令并选择"WriteTag"作为 "Message Control"。如下图所示:

**User Manual** 

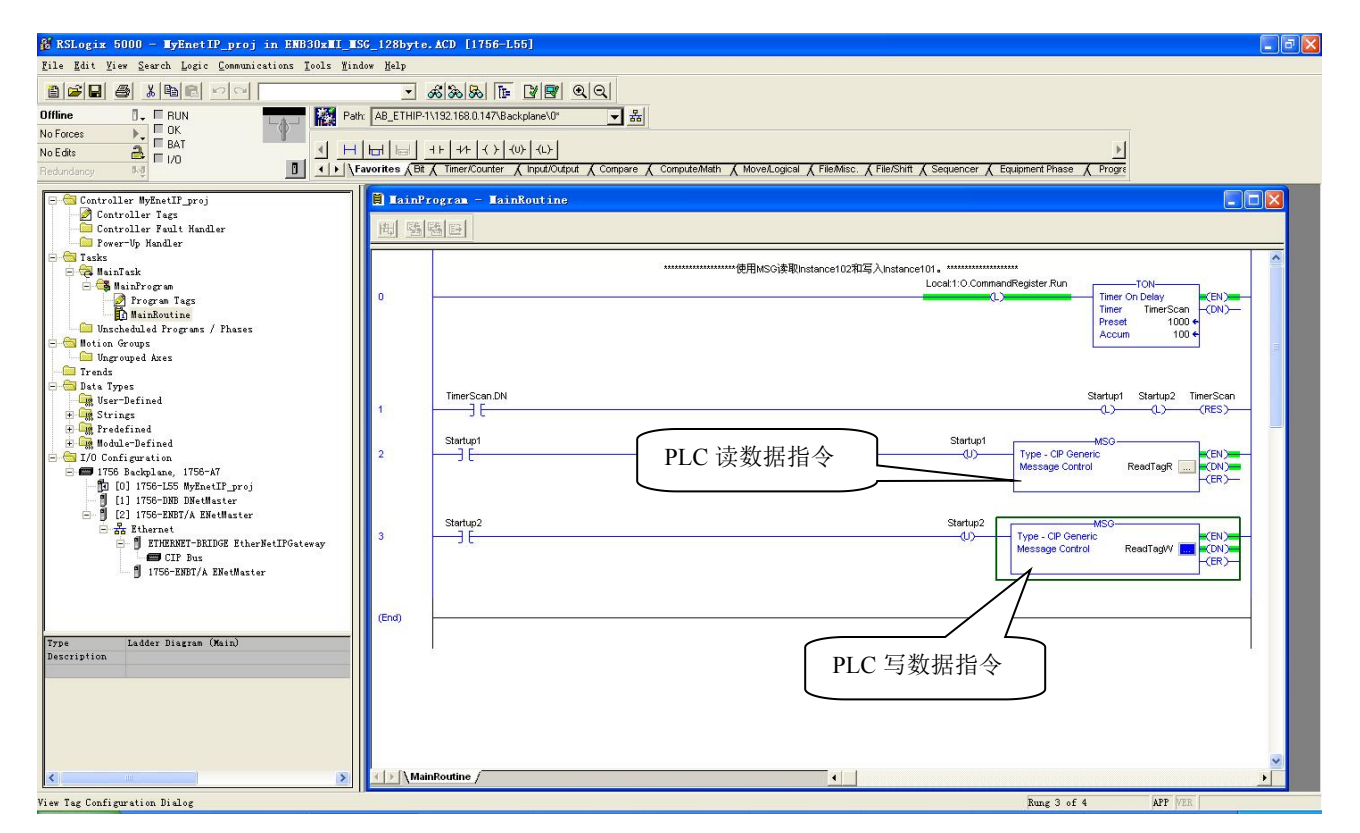

将 PLC 程序下载到 PLC 并使 PLC 进入"Online"状态,在"WriteData"中的数据将会被 PLC 通过 EPM-722 (EtherNet/IP 从站)输出到 PROFIBUS DP 从站。

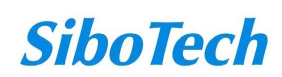

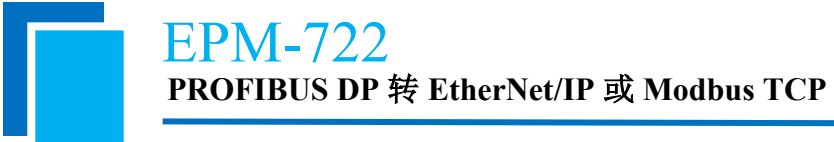

# 九、Modbus TCP 与 WINCC 通讯示例

9.1 打开 WINCC 项目管理器,先创建单用户项目,并命名"EPM-722",然后右击"变量管理",选择打开

|                                                                                                    | WinCC 项目智             | き理器                                                                                                    | ? <mark>- x -</mark> |                                                                                                    |   |
|----------------------------------------------------------------------------------------------------|-----------------------|----------------------------------------------------------------------------------------------------|----------------------|----------------------------------------------------------------------------------------------------|---|
|                                                                                                    | 新建项目:                 |                                                                                                    |                      |                                                                                                    |   |
|                                                                                                    |                       | 单用户项目                                                                                                    | 8                    |                                                                                                    |   |
|                                                                                                    |                       | 多用户项目                                                                                                    |                      |                                                                                                    |   |
|                                                                                                    | <b>99</b> O           | 客户机项目                                                                                                    |                      |                                                                                                    |   |
|                                                                                                    | 现有项目:                 |                                                                                                    |                      |                                                                                                    |   |
|                                                                                                    | e 🖉 🖉                 | 打开                                                                                                    |                      |                                                                                                    |   |
|                                                                                                    |                       | 确定                                                                                                    | 取消                   |                                                                                                    |   |
|                                                                                                    |                       |                                                                                                    |                      |                                                                                                    |   |
| WinCC 项目管理器 - C:\Users\Administrator\Desktop\<br>文件(F) 编辑(F) 视图(V) 丁星(T) 製品(H)                                                                                                    | hmi\EPM-722\EPM-722.M | ICP                                                                                                    |                      |                                                                                                    | 8 |
| WinCC 项目管理器 - C:\Users\Administrator\Desktop\<br>文件(F) 編編(E) 视图(V) 工具(T) 帮助(H)                                                                                                    | hmi\EPM-722\EPM-722.M | ICP                                                                                                    |                      |                                                                                                    | 8 |
| WinCC项目管理器 - C\Users\Administrator\Desktop\<br>文件(F)编辑(E)视图(V) 工具(T) 帮助(H)<br>□ ▷   ■ ▶   X 道 □   □ ♪ 於 該                                                                                                    | hmi\EPM-722\EPM-722.M | ICP<br>名称                                                                                                    |                      | 类型                                                                                                    | 8 |
| WinCC 项目管理器 - C:\Users\Administrator\Desktop\<br>文件(F) 編報(E) 视图(V) 工具(T) 帮助(H)<br>□ > □ ■ ▶   ※ 道 □  □ 3 > 彩(前) 當<br>□ 3 計算机<br>□ 3 計算机                                                                                                    | hmi\EPM-722\EPM-722.M | CP<br>名称<br>型 计算机                                                                                                    |                      | 类型<br>计算机                                                                                                    | 8 |
| WinCC项目管理器 - C:\Users\Administraton\Desktop\<br>文件(F) 編編(E) 视图(V) 工具(T) 帮助(H)<br>□ □ □ ■ ■ ★ 注 道 □ □ □ □ ▷ 診(爾) 留<br>□ □ ↓ ■ ■ ★ 注 道 □ □ □ □ ▷ 診(爾) 留<br>□ □ 计算机<br>- ① 计算机<br>- 】 計算機器                                                                                                    | hmi\EPM-722\EPM-722.M | CP                                                                                                    |                      | <u>关型</u><br>计算机<br>交合管理                                                                                                    | 8 |
| WinCC项目管理器 - Ci(Users\Administrator)Desktop\<br>文件(F) 編編(E) 视图(V) 工具(T) 帮助(H)<br>□ ♪   ♪   ♪   』 □ □ ♪ 沙 彩 (田) 留<br>□ ♪   ♪   ♪   』 □ □ ♪ 沙 彩 (田) 留<br>□ ♪   ↓   □ □   ♪   ♪   □ □<br>□ ↓   ↓   □ □   ↓   □ □   ↓   □ □<br>□ ↓   ↓   ↓   □ □   ↓   ↓   □   □   ↓   ↓                                                                                                    | hmi\EPM-722\EPM-722.M | CP<br>名称<br>② 计算机<br>Ⅲ 变量管理<br>入 图形编辑器<br>图 本的工具性                                                                                                    |                      | 关型<br>计算机<br>交量管理<br>编辑器<br>···································                                                                                                    | 8 |
| WinCC项目管理器 - Ci(Users)Administrator)Desktop)           文件(F) 編編(E) 视風(V) 工具(T) 報助(H)           그 > (A) (A) (A) (A) (A) (A) (A) (A) (A)           그 (A) (A) (A) (A) (A) (A) (A) (A)           그 (A) (A) (A) (A) (A) (A)           그 (A) (A) (A) (A) (A)           그 (A) (A) (A) (A)           그 (A) (A) (A) (A)           (A) (A) (A)           (A) (A) (A)<                                                                                                    | hmi\EPM-722\EPM-722.M | CP<br>名称<br>日 计算机<br>11 变量管理<br>入 图形编辑器<br>日 荣单和工具栏<br>01 相對记录                                                                                                    |                      | 关型<br>计算机<br>交量管理<br>编辑器<br>编辑器<br>编辑器                                                                                                    | 8 |
| WinCC项目管理器 - CiUsersiAdministrator/Desktop/<br>文件(F)编辑(E) 视觉(V) 工具(T) 帮助(H)           그 나 나 나 나 나 나 나 나 나 나 나 나 나 나 나 나 나 나 나                                                                                                    | hmi\EPM-722\EPM-722.M | CP<br>名称<br>및 计算机<br>III 变量管理<br>入 图形编辑器<br>및 菜单和工具栏<br>で 規等记录<br>測 变量记录                                                                                                    |                      | <b>类型</b><br>计算机<br>交量管理<br>编辑器<br>编辑器<br>编辑器<br>编辑器                                                                                                    | 8 |
| WinCC项目管理器 - CiUsersiAdministrator/Desktop/<br>文件(F) 編集(E) 视图(V) 工具(T) 解助(H)           こく         」           こく         」           こく         」           こく         」           こく         」           こく         」           こく         」           こく         」           こく         」           こく         」           こ         」           こ         」           ご         」           ご         」           こ         」           こ         」           ご         」           ご         」           こ         」           こ         」           こ         <                                                                                                    | hmi\EPM-722\EPM-722.M | CP                                                                                                    |                      | 类型           计算机           交量管理           编辑器           编辑器           编辑器           编辑器           编辑器                                                                                                    | 8 |
| WinCC 项目管理器 - C:\Users\Administrator\Desktop\<br>文件(F) 編編(E) 砚图(V) 工具(T) 報助(H)<br>→ → → × 垣 _ 町 → → ※ (Ⅲ) 雪<br>→ □ 计算机<br>- 및 计算机<br>- 및 計算机<br>- Щ 变量管理<br>- 入 图形编辑器<br>- ゴ 振等调录<br>- 国 报表编辑器<br>- ゴ 全面描<br>- 国 报表编辑器<br>- ゴ 全面描<br>- 国 振奏编辑器<br>- ゴ 全面描<br>- 国 振奏编辑器<br>- ゴ 音 - ゴ 音 - ゴ - ゴ                                                                                                    | hmi\EPM-722\EPM-722.M | 全称           □ 计算机           III 变量管理           人 图形编辑器           □ 菜单切工具栏           1 深葉単口具栏           1 没来编辑器           1 没来编辑器           1 没表编辑器           1 没表编辑器                                                                                                    |                      |                                                                                                    | 8 |
| WinCC 项目管理器 - C:\Users\Administrator\Desktop\<br>文件(F) 編編(E) 视图(V) 工具(T) 編助(H)<br>→ → → × 垣 二目 → > > 診(靈) 當<br>→ □ 计算机<br>→ □ 计算机<br>→ □ 計算机<br>→ □ 計算机<br>→ □ → □ → ↓ × □ □ □ → □ → ○ ○ ○ ○ ○ ○ ○ ○ ○ ○ ○ ○ ○ ○                                                                                                    | hmi\EPM-722\EPM-722.M | CP                                                                                                    |                      | <u> </u>                                                                                                    | 8 |
| WinCC 项目管理器 - C:\Users\Administraton\Desktop\         文件(F) 编辑(E) 视图(V) 工具(T) 帮助(H)         →       ▲         ●       ●         ●       ●         ●       ●         ●       ●         ●       ●         ●       ●         ●       ●         ●       ●         ●       ●         ●       ●         ●       ●         ●       ●         ●       ●         ●       ●         ●       ●         ●       ●         ●       ●         ●       ●         ●       ●         ●       ●         ●       ●         ●       ●         ●       ●         ●       ●         ●       ●         ●       ●         ●       ●         ●       ●         ●       ●         ●       ●         ●       ●         ●       ●         ●       ●         ●       ●         ●                                                                                                    | hmi\EPM-722\EPM-722.M | 名称           二 计算机           11                                                                                                    |                      | <u> </u>                                                                                                    |   |
| WinCC项目管理器 - Ci(Users/Administrator)Desktop)         文件(F) 編編(E) 视图(V) 工具(T) 報助(H)         → ▲ ▲ □ □□ □ □ > > 診(前) 面         → ▲ ● ▲ □ □□ □ → > > 診(前) 面         → ● ▲ □ □□ □ → > > 診(前) 面         → ● ▲ □ □□ □ → > > 診(前) 面         → ● ▲ □ □□ □ → > > 診(前) 面         → ● ▲ □ □□ □ → > > 診(前) 面         → □ 计算机         → □ 计算机         → □ 計算机         → □ 計算机         → □ 計算         → □ 計算         → □ 計算         → □ 損失病備器         → □ 損失病備器         → □ 損失病備器         → □ 損失病備器         → □ 損失病備器         → □ 損失病備器         → □ 損失病情         → □ 損失病情         → □ 損失病情         → □ 計算         → □ 目を読録         → ○ 文又気引                                                                                                    | hmi\EPM-722\EPM-722.M | 名称           二 计算机           要量管理           人 图乃純環器           『菜単和工具栏           「 探熱司最           』 授業時間           二 授業時間           二 授業時間           二 授業時間           二 授業時間           二 授業時間           二 授業時間           二 授業時間           二 授業時間           二 行業時間           二 行業時間           二 行業時間           二 行業時間           二 行業目           二 日本市           二 日本市           三 二 二 二 二 二 二 二 二 二 二 二 二 二 二 二 二 二 二 二                                   |                      |                                                                                                    |   |
| WincC 项目管理器 - Ci(Users/Administrator)Desktop)         文件(F) 编辑(E) 视图(V) 工具(T) 帮助(H)         → ▲ 道 三山 → ◇ 診 (語) 査         → ▲ 道 三山 → ◇ 診 (語) 査         → ▲ 道 三山 → ◇ 診 (語) 査         → ▲ 道 志 診 (語) 査         → ▲ 道 志 診 (語) 査         → ▲ 道 志 診 (語) 査         → ▲ 道 志 診 (語) 査         → ● ▲ 法 理論         → ● ▲ 法 理論         → ● ○ ○ ○ ○ ○ ○ ○ ○ ○ ○ ○ ○ ○ ○ ○ ○ ○ ○                                                                                                    | hmi\EPM-722\EPM-722.M | CP<br>名称<br>単计算机<br>課 安量管理<br>人 图形编辑器<br>冒 菜单和工具栏<br>で 报警记录<br>調 安量记录<br>副 投表编辑器<br>引 全局脚本<br>置 文本库<br>熟 Text Distributor<br>都 用户管理器<br>整 文叉表引<br>人 如数在线更改                                                                                                    |                      |                                                                                                    |   |
| WincC 项目管理器 - Ci(Users'Administrator)Desktop)         文件(F) 编辑(E) 视图(V) 工具(T) 帮助(H)         → ▲ 道 ゴ → > ※ 部 節 盃         → ▲ 道 ゴ → > ※ 部 節 盃         → ▲ 道 ゴ → > ※ 部 節 盃         → ▲ 道 ゴ → > ※ 部 節 盃         → ▲ 道 ゴ → > ※ 部 節 盃         → ▲ 道 ゴ → > ※ 部 節 盃         → ★ 理 ゴ 目 → > ※ 部 節 盃         → ● ▲ ※ 理 ゴ 目 → > ※ 部 節 盃         → ● ▲ ※ 理 ゴ 目 → > ※ 部 節 盃         → ● ※ 単和工具だ         → ● ※ 差         → ● ※ 差         → ● ※ 差         → ● ※ 目 ※         → ○ 投影记录         → ● ※ 二         → ● ※ 目 ※         → ○ 文叉素引         → ♪ ○ 冗余         ゴ 用 声 響                                                                                                    | hmi\EPM-722\EPM-722.M | CP                                                                                                    |                      | 关型           计算机           交量管理           集電器           编唱器           编唱器           编唱器           编唱器           编唱器           编唱器           编唱器           编唱器           编唱器           编唱器           编唱器           编唱器           编唱器           编唱器           编唱器           编唱器                                                                       |   |
| WincC 项目管理器 - CAUsers'Administrator/Desktop/         文件(F) 编辑(E) 视图(V) 工具(T) 帮助(H)         → ▲ 単 二 → ★ 部 (H)         → ● ● ● ● ● ● ● ● ● ● ● ● ● ● ● ● ● ● ●                                                                                                    | hmi\EPM-722\EPM-722.M | CP                                                                                                    |                      | 送型           计算机           交量管理           供職器           编辑器           编辑器           编辑器           编辑器           编辑器           编辑器           编辑器           编辑器           编辑器           编辑器           编辑器           编辑器           编辑器           编辑器           编辑器           编辑器           编辑器           编辑器                                           |   |
| WinCC 项目管理器 - C:\Users\Administrator\Desktop\         文件(F) 編輯(E) 视图(V) 工具(T) 解助(H)         → ▲ / ④ □1 □ □ > > ※ () () 二         → ▲ / ● ▲ / ● ○         · □ → ▲ / ● ▲ / ● ○         · □ → ▲ / ● ○         · □ → ▲ / ● ○         · □ → ▲ / ● ○         · □ → ▲ / ● ○         · □ → ▲ / ● ○         · □ → ▲ / ● ○         · □ → ▲ / ● ○         · □ → ▲ / ● ○         · □ → ▲ / ● ○         · □ → ▲ / ● ○         · □ → ▲ / ●         · □ → ▲ / ●         · □ → ▲ / ●         · □ → ▲ / ●         · □ → ▲ / ●         · □ → ▲ / ●         · □ → ●         · □ → ●         · □ → ●         · □ → ●         · □ → ●         · □ → ●         · □ → ●         · □ → ●         · □ → ●         · □ → ●         · □ → ●         · □ → ●         · □ → ●         · ○ → ●         · □ → ●         · □ → ●         · ○ ●         · □ → ●         · ○ ●         · □ → ●         · ○ ●         · □ → ●         · ● ● <t< th=""><th>hmi\EPM-722\EPM-722.M</th><th>全称           』 计算机           III 支星管理           人 图形编辑器           『 菜単和工具栏           III 支星管理           III 支星管理           III 支星管理           III 支星信理           III 支星信理           III 支星信理           III 支星信理           III 大学生           III 大学生           III 大学生           III 大学生           III 大学生           III 大学生           III 大学生           III 大学生           III 大学生           III 大学生           III 大学生           III 中に           III 同時</th><th></th><th>类型           计算机           交量管理           编辑器           编辑器           编辑器           编辑器           编辑器           编辑器           编辑器           编辑器           编辑器           编辑器           编辑器           编辑器           编辑器           编辑器           编辑器           编辑器</th><th>3</th></t<> | hmi\EPM-722\EPM-722.M | 全称           』 计算机           III 支星管理           人 图形编辑器           『 菜単和工具栏           III 支星管理           III 支星管理           III 支星管理           III 支星信理           III 支星信理           III 支星信理           III 支星信理           III 大学生           III 大学生           III 大学生           III 大学生           III 大学生           III 大学生           III 大学生           III 大学生           III 大学生           III 大学生           III 大学生           III 中に           III 同時 |                      | 类型           计算机           交量管理           编辑器           编辑器           编辑器           编辑器           编辑器           编辑器           编辑器           编辑器           编辑器           编辑器           编辑器           编辑器           编辑器           编辑器           编辑器           编辑器                                                                                     | 3 |
| WinCC 项目管理器 - C:\Users\Administrator\Desktop\         文件(F) 编辑(E) 视图(V) 工具(T) 報助(H)         → ▲ ▲ 坦 二日 → > > ※ (留) 雷         → ▲ ▲ 坦 二日 → > > ※ (留) 雷         → ▲ ▲ 坦 二日 → > > ※ (留) 雷         → ▲ ▲ 坦 二日 → > > ※ (留) 雷         → ● ▲ ▲ 坦 二日 → > > ※ (目) 雷         → ● ▲ ▲ 坦 二日 → > > ※ (目) 雷         → ● ▲ ● ● ● ● ● ● ● ● ● ● ● ● ● ● ● ● ●                                                                                                    | hmi\EPM-722\EPM-722.M | 名称           □ 计算机           Ⅲ 变量管理           人 图形/將編器           □ 菜单和工具栏           1 报要编辑器           □ 菜单和工具栏           2 报要编辑器           1 全局脚本           ※ 文本库           ▲ Tot Distributor           前 用户管理器           3 小助戰在线更改           □ 刀余           Ⅲ 用户出售           ● 时间同步           ● 取響器                                                                                                    |                      | 关型           计算机           交量管理           编辑器           编辑器           编辑器           编辑器           编辑器           编辑器           编辑器           编辑器           编辑器           编辑器           编辑器           编辑器           编辑器           编辑器           编辑器           编辑器           编辑器           编辑器           编辑器           编辑器           编辑器               | 3 |
| WinCC 项目管理器 - CAUSers/Administrator/Desktop/         文件(F) 編輯(E) 视图(V) 工具(T) 解助(H)         →       ▲         →       ▲         →       ▲         →       ▲         →       ●         →       ▲         →       ●         →       ●         →       ●         →       ●         →       ●         ●       ●         ●       ●         ●       ●         ●       ●         ●       ●         ●       ●         ●       ●         ●       ●         ●       ●         ●       ●         ●       ●         ●       ●         ●       ●         ●       ●         ●       ●         ●       ●         ●       ●         ●       ●         ●       ●         ●       ●         ●       ●         ●       ●         ●       ●         ●       ●         ●       <                                                                                                    | hmi\EPM-722\EPM-722.M | 全称           □ 计算机           1 计算机           1 要 如面           1 要 和面工具性           1 要 和面工具性           1 要 和面工具性           1 要 和面工具性           1 要 和面工具性           1 要 和面工具性           1 要 和面工具性           1 要 和面工具性           1 要 和面型品で見           1 我要編編器           1 全局期本           1 文文案引           1 加数在线更改           1 用户归档           1 別間間時           1 投醫性本大吃面                                                                                   |                      | 计算机            交量管理            编辑器            编辑器            编辑器            编辑器            编辑器            编辑器            编辑器            编辑器            编辑器            编辑器            编辑器            编辑器            编辑器                                                                                                    |   |
| WinCC项目管理器 - CAUSers/Administrator/Desktop/         文件(F) 編編(E) 视图(V) 工具(T) 報助(H)         →       ▲         ●       ▲         ●       ▲         ●       ▲         ●       ▲         ●       ▲         ●       ▲         ●       ▲         ●       ▲         ●       ▲         ●       ▲         ●       ▲         ●       ▲         ●       ▲         ●       ▲         ●       ●         ●       ●         ●       ●         ●       ●         ●       ●         ●       ●         ●       ●         ●       ●         ●       ●         ●       ●         ●       ●         ●       ●         ●       ●         ●       ●         ●       ●         ●       ●         ●       ●         ●       ●         ●       ●         ●       ●         ● <t< th=""><td>hmi\EPM-722\EPM-722.M</td><td>名称           二 计算机           號 支援           一 计算机           號 变局管理           人 图形编辑器           『 菜单和工具栏           『 接筆记录           調 要单口具           』 报奏编辑器           』 投奏编辑器           』 公表調本           『 文本库           學, Text Distributor           前 用户管理器           雪 交叉素引           〈 加載在线更改           ① 时间回步           』 投賽状态监视           、 公園「長橋志監视           、 公園「長橋志監视           、 OS 项目編載器</td><td></td><td>计算机                                                                                                    &lt;</td><td></td></t<>                                                                                                    | hmi\EPM-722\EPM-722.M | 名称           二 计算机           號 支援           一 计算机           號 变局管理           人 图形编辑器           『 菜单和工具栏           『 接筆记录           調 要单口具           』 报奏编辑器           』 投奏编辑器           』 公表調本           『 文本库           學, Text Distributor           前 用户管理器           雪 交叉素引           〈 加載在线更改           ① 时间回步           』 投賽状态监视           、 公園「長橋志監视           、 公園「長橋志監视           、 OS 项目編載器                                                   |                      | 计算机                                                                                                    <                                                                                                    |   |
| WinCC项目管理器 - CAUSers/Administrato/Desktop/         文件(f) 编辑(E) 视图(V) 工具(T) 報助(H)         →       ▲         →       ▲         →       ▲         →       ▲         →       ▲         →       ▲         →       ●         →       ▲         →       ●         →       ●         →       ●         →       ●         →       ●         →       ●         →       ●         →       ●         ●       ●         ●       ●         ●       ●         ●       ●         ●       ●         ●       ●         ●       ●         ●       ●         ●       ●         ●       ●         ●       ●         ●       ●         ●       ●         ●       ●         ●       ●         ●       ●         ●       ●         ●       ●         ●       ●         ● <td< th=""><td>hmi\EPM-722\EPM-722.M</td><td>名称           二 计算机           要量计算机           要量管理           人 图为编辑器           『菜单和工具栏           「 探索局限           『菜金局脚本           『文本库           風 狂怒病情器           『 公本原           『 全局脚本           『 文文案引           〈 加載石柴原政           『 刀余           第一戶信播           ⑤ 时间同步           ◆ 报響器           梁 设备状态监视           * Os 项目编编器</td><td></td><td>关型           计算机           交量情報           编辑器           编辑器</td><td></td></td<>                                                                                                    | hmi\EPM-722\EPM-722.M | 名称           二 计算机           要量计算机           要量管理           人 图为编辑器           『菜单和工具栏           「 探索局限           『菜金局脚本           『文本库           風 狂怒病情器           『 公本原           『 全局脚本           『 文文案引           〈 加載石柴原政           『 刀余           第一戶信播           ⑤ 时间同步           ◆ 报響器           梁 设备状态监视           * Os 项目编编器                                                                                                    |                      | 关型           计算机           交量情報           编辑器           编辑器 |   |

9.2 打开后在变量管理中右击添加"Modbus TCPIP"驱动

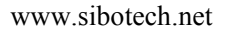

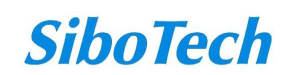

#### **User Manual**

| を量管理 «              | Ⅲ 变量管理                            |  |  |
|---------------------|-----------------------------------|--|--|
|                     | タや                                |  |  |
| ● 💝 内部 🖡 添加新的驱动程序 🔸 | Allen Bradley - Ethernet IP       |  |  |
|                     | Mitsubishi Ethemet                |  |  |
|                     | Modbus TCPIP                      |  |  |
|                     | OPC                               |  |  |
|                     | Profibus DP                       |  |  |
|                     | Profibus FMS                      |  |  |
|                     | SIMATIC 505 TCPIP                 |  |  |
|                     | SIMATIC S5 Ethemet Layer 4        |  |  |
|                     | SIMATIC S5 Profibus FDL           |  |  |
|                     | SIMATIC S5 Programmers Port AS511 |  |  |
|                     | SIMATIC S5 Serial 3964R           |  |  |
|                     | SIMATIC S7 Protocol Suite         |  |  |
|                     | SIMATIC S7-1200, S7-1500 Channel  |  |  |
|                     | SIMATIC TI Ethernet Layer 4       |  |  |
|                     | SIMATIC TI Serial                 |  |  |
|                     | Simotion                          |  |  |
|                     | Sustem lafe                       |  |  |

9.3 右键选中 Modbus TCPIP 驱动"新建连接",然后再给新建的连接命名"EPM-722" Munice Configuration Studio

| 变量管理 《           |             |      |       | Mod | lbus TCP/IP Unit #1 |  |
|------------------|-------------|------|-------|-----|---------------------|--|
| 글…₩ 变量管理         |             |      |       | 名称  |                     |  |
| 🕀 💝 内部变量         |             |      | 1     |     |                     |  |
| - I Modbus TCPIP |             |      | 2     |     |                     |  |
| Modbus TCP       | /IP Unit #1 |      | 3     |     |                     |  |
|                  | 1           | 新建连挂 | 妾     |     |                     |  |
|                  | <b>B</b>    | 粘贴   |       |     |                     |  |
| 日 系统             |             |      | ale : |     |                     |  |

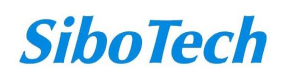

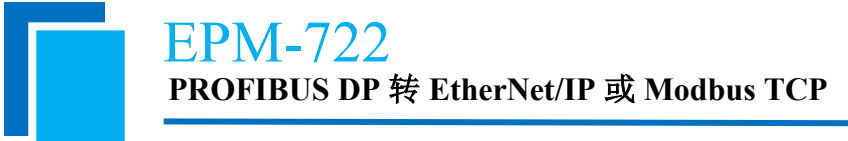

| 变量管理                  | ~ |
|-----------------------|---|
| 글Ⅲ 变量管理               |   |
| 🗄 💝 内部变量              |   |
| 🖃 📙 Modbus TCPIP      |   |
| Modbus TCP/IP Unit #1 |   |
| EPM-722               |   |
|                       |   |
|                       |   |
|                       |   |

9.4 创建变量,在这里我创建了4个"无符号的16位值",地址分别为400001、400002、300001、 300002.

| 名称        | 数据类型       | 长度 | 格式调整               | 连接      | 组 | 地址       | 线性标定     |
|-----------|------------|----|--------------------|---------|---|----------|----------|
| MDO_TAG1  | 无符号的 16 位值 | 2  | WordToUnsignedWord | EPM-722 |   | 3x400001 |          |
| MDO_TAG2  | 无符号的 16 位值 | 2  | WordToUnsignedWord | EPM-722 |   | 3x400002 |          |
| MDI_TAG1  | 无符号的 16 位值 | 2  | WordToUnsignedWord | EPM-722 |   | 2x300001 | <b>F</b> |
| MDI_TAG2  | 无符号的 16 位值 | 2  | WordToUnsignedWord | EPM-722 |   | 2x300002 |          |
| . <u></u> |            |    |                    |         |   |          |          |

9.5 设置连接参数, CPU 类型选择"984":

| 变量管理              | ≪ │ 舅 变量 [ EPM-722 ]   |         |  |
|-------------------|------------------------|---------|--|
| 글                 | 名称                     | 数据类型    |  |
| ● 😚 内部变量          | 1 MDO_TAG1             | 无符号的 16 |  |
| - I. Modbus TCPIP | 2 MDO_TAG2             | 无符号的 16 |  |
|                   | 3 MDI_TAG1             | 无符号的 16 |  |
| EPM-722           | 4 MDI_TAG2             | 无符号的 16 |  |
|                   | 5 💥                    |         |  |
|                   | 6                      |         |  |
|                   | 7<br>8 Modbus TCPIP 属性 | 23      |  |
|                   | 9 CPU 类型: 984          | •       |  |
|                   | 11 服务器: 0,0,0,0        |         |  |
|                   | 13 端口: 502             |         |  |
|                   | 14                     |         |  |
|                   | 15 124£/(300 100 300   |         |  |
|                   | 10 2 转换字类型数据为 16 位(    | 直       |  |
|                   | 18                     |         |  |
|                   | 19                     |         |  |
|                   | 20                     |         |  |
|                   | 21 确定 取消               | 帮助      |  |
|                   | 22                     |         |  |
|                   | 23                     |         |  |

服务器 IP 设置为 EPM-722 的 IP 地址, 网关的"检验单元标识符"关闭后, WINCC 的"远程从站的地址"可任意填写; 否则需要与网关的"单元标识符"一致。

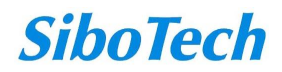

**User Manual** 

| IP设式<br>IP地址<br>子网打<br>网关地<br>本地躺<br>检验单                    | 官方式<br>止<br>範码<br>地址 | 静态配置                                 |  |
|-------------------------------------------------------------|----------------------|--------------------------------------|--|
| IP地均<br>子网打<br>网关均<br>本地朝<br>检验单                            | 止<br>奄码<br>也址        | 192. 168. 0. 111<br>255. 255. 255. 0 |  |
| 子网拍                                                         | 電码<br>也址             | 255. 255. 255. 0                     |  |
| <ul> <li>网关地</li> <li>本地</li> <li>检验<sup>1</sup></li> </ul> | 地址                   | 192 168 0 1                          |  |
| 本地<br>一本地<br>一本地<br>一                                       |                      | 102.100.0.1                          |  |
| 检验单                                                         | 売口亏                  | 502                                  |  |
|                                                             | 单元标识符                | 关闭                                   |  |
| 单元林                                                         | 示识符                  | 1                                    |  |
|                                                             | CPU 类型:<br>服务器:      | 984                                  |  |
|                                                             | 端口:                  | 502                                  |  |
|                                                             | 远程从站的:               | 地址: 255                              |  |
|                                                             |                      | ] 转换字类型数据为 16 位值                     |  |

9.6 关闭变量管理,打开图形编辑器,对定义的变量制作过程画面。

- (1) 先点击1"静态文本"拖入左侧输入变量名称
- (2) 再点击输入/输出域选择定义好4个变量与变量管理中定义的变量一一对应,在I/O域 组态设置好域类型,在这个项目里定义1和2是输入/输出域,3和4是输入域
- (3) 最后将画面进行保存

#### User Manual

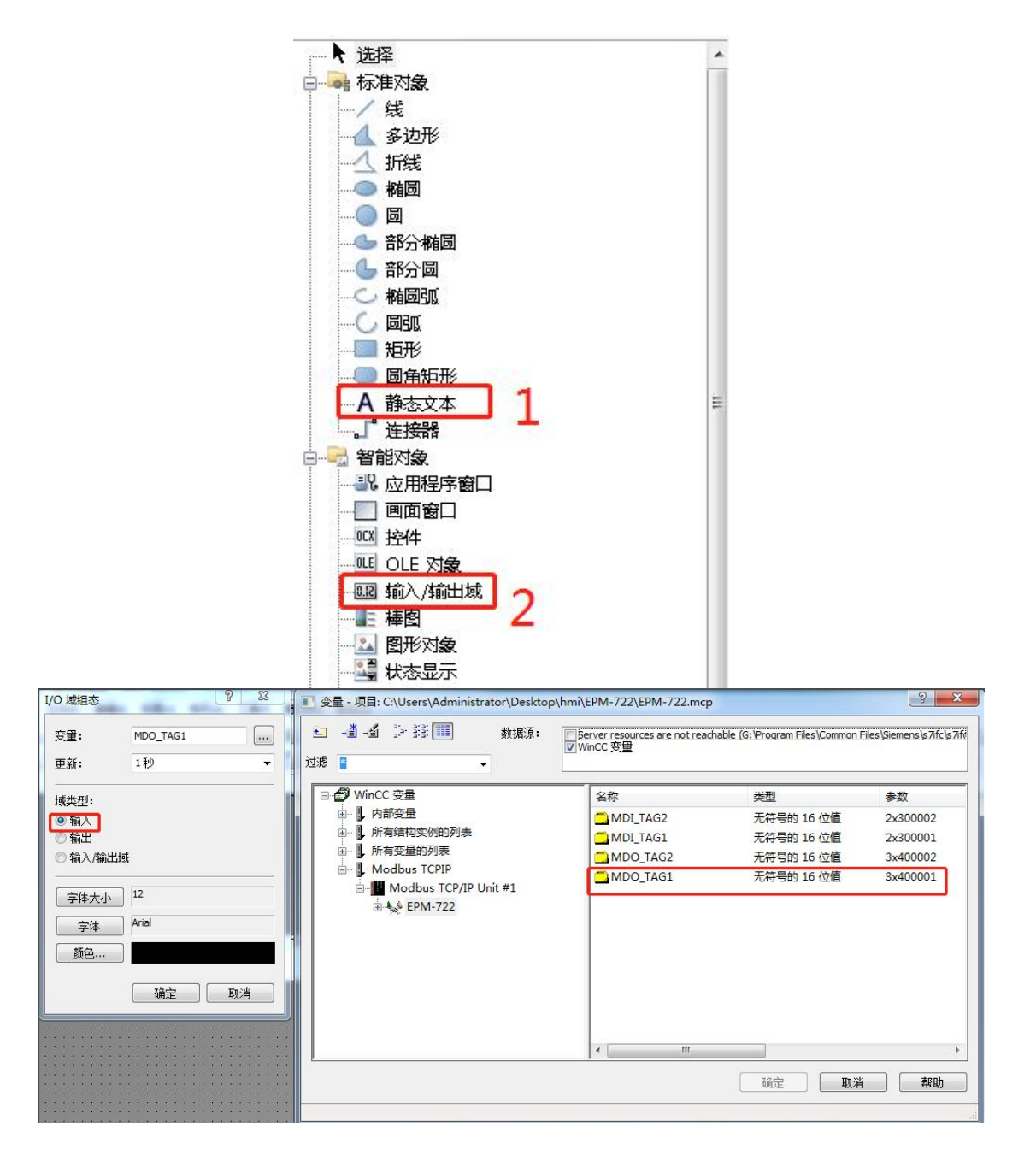

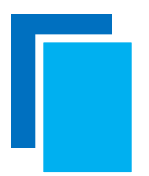

**User Manual** 

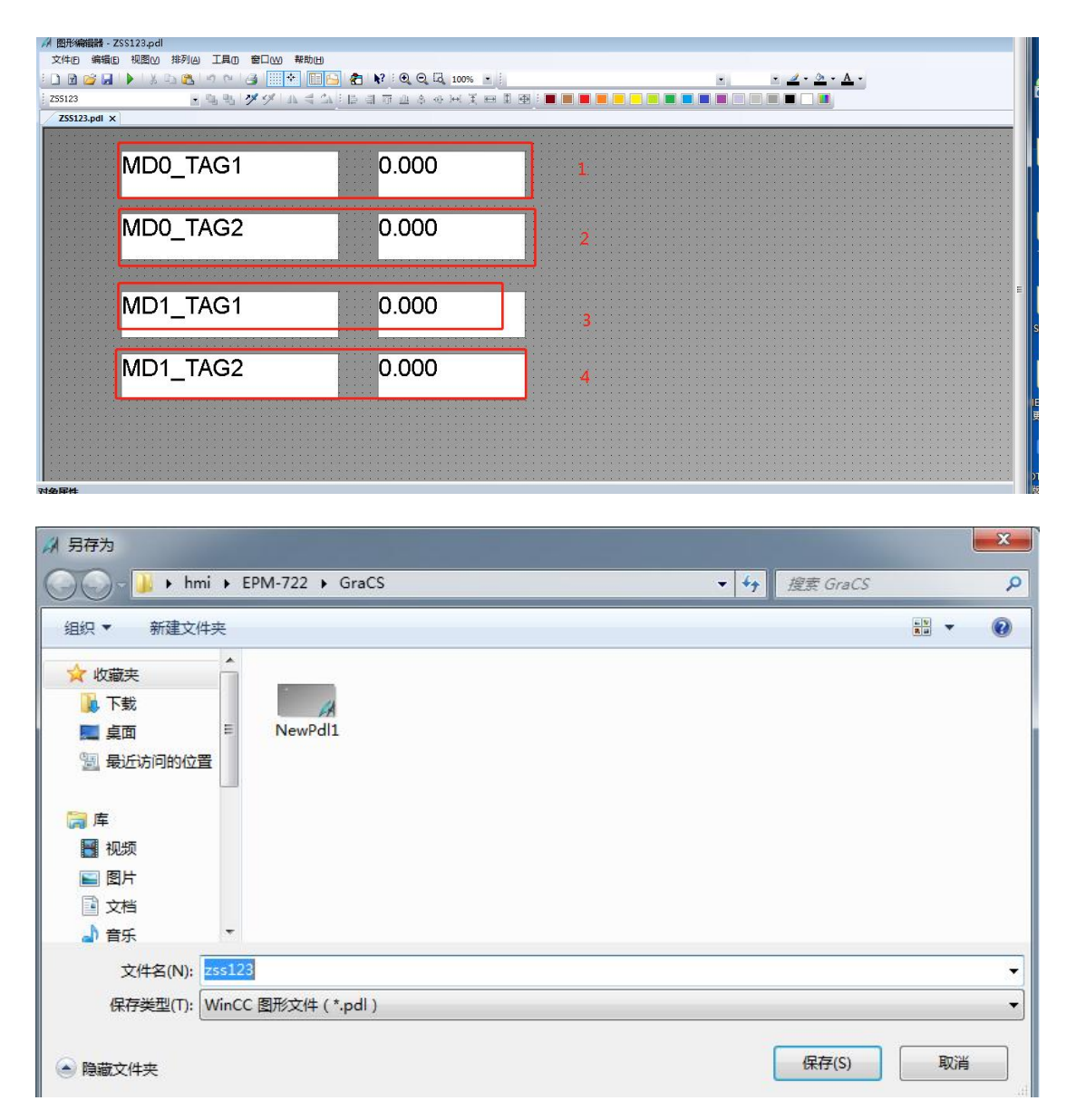

9.7 关闭图形编辑器,右击"计算机",打开"属性"中的"图形运行系统",在起始画面选中"zss123.pdl"。然后在下方"窗口属性"勾选"调整画面",设置好之后点击确定。

**User Manual** 

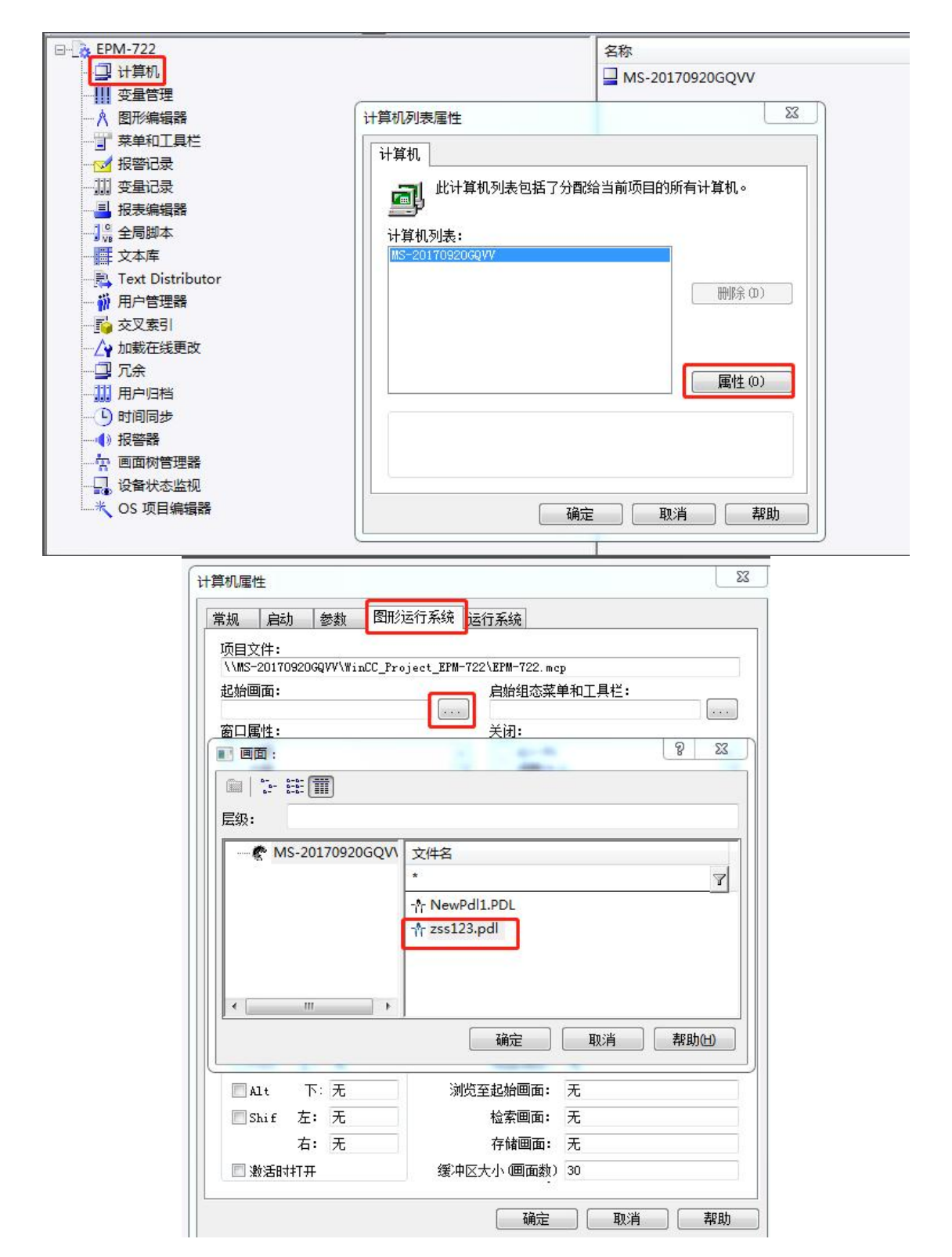

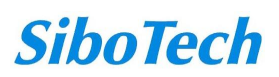

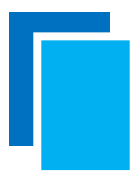

#### **User Manual**

| 常规                                                     | 启动                    | 参数      | 图形运行系统          | 运行系统               |            |  |
|--------------------------------------------------------|-----------------------|---------|-----------------|--------------------|------------|--|
| 项目文                                                    | [件:                   |         |                 |                    |            |  |
| \\MS-                                                  | 201709206             | QVV\Wir | CC_Project_EPM- | 722\EPM-722.mc     | p          |  |
| 起始画                                                    | 面:                    |         |                 | 启始组态菜单             | 单和工具栏:     |  |
| zss12                                                  | 3. pdl                |         |                 | J. I               |            |  |
| 窗口属                                                    | 割性 <b>:</b>           |         |                 | 关闭:                | 1000       |  |
| <ul> <li>□ 最小化</li> <li>□ 全屏</li> <li>□ 流动条</li> </ul> |                       |         | ^               | _ Alt-F4           | b.         |  |
|                                                        |                       |         |                 |                    | . Е        |  |
|                                                        |                       |         | E               | 日 最小化              |            |  |
| ⊻ i∦                                                   | 整画面                   |         | -               |                    | -          |  |
| <u>陶藏系统画面</u> .                                        |                       |         |                 | 」 [二 天内]<br>油合的画面3 | 容口・        |  |
| 伸田前經 @                                                 |                       |         |                 | 一時蔬土富              | ≅µ.<br>⊓   |  |
|                                                        | 2月13-22               |         | 67 d            | D 0/984 651        | н          |  |
| 半标                                                     | 均制                    |         |                 |                    |            |  |
| 特征                                                     | :                     |         |                 | 窗口在最前:             | 无          |  |
| 01                                                     | E常                    |         | Та              | h/Alpha 光标:        | <br>无<br>王 |  |
| OI                                                     | E常没有回道                | 垦       |                 |                    |            |  |
| ◎ 扩展                                                   |                       |         | 2411方           | 统元标开/大:            | 元          |  |
|                                                        |                       | 792202  |                 | 向前浏览:              | 无          |  |
| 键:                                                     | trl 上:                | 无       |                 | 向后浏览:              | 无          |  |
| <b>键:</b><br>■c                                        | lt 下                  | 无       | 浏               | 览至起始画面:            | 无          |  |
| 键:                                                     |                       | 无       |                 | 检索画面:              | 无          |  |
| 键:                                                     | hif 左:                |         |                 | 存储画面:              | 无          |  |
| 键:                                                     | hif 左:<br>右:          | 无       |                 | 1.1 Indianal body  |            |  |
| 键:<br>C<br>A<br>S<br>S<br>、<br>案                       | hif 左:<br>右:<br>該活时打开 | 无       | 缓冲              | 区大小 (画面数)          | 30         |  |

9.8 激活 wincc 项目,可以看到起始画面,给相关变量进行赋值,即可与 DP 从站进行数据通讯。

| <br>文件(F) | 编辑 | 員(E) | 视图(V) | 工具(T)   | 帮助(H)  |   |  |
|-----------|----|------|-------|---------|--------|---|--|
|           |    | •    | X 11  | 1 · · · | > 33 🔳 | ? |  |

**User Manual** 

| MD0_TAG1 | 0.000 |      |  |
|----------|-------|------|--|
| MD0_TAG2 | 0.000 |      |  |
| MD1_TAG1 | 0.000 | 起始画面 |  |
| MD1_TAG2 | 0.000 |      |  |
|          |       |      |  |

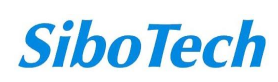

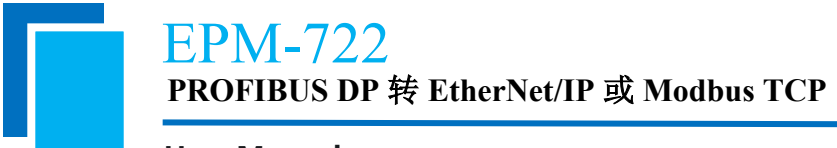

十、安装

## 10.1 机械尺寸

尺寸: 34mm(宽)×116mm(高)×105mm(深)[不包括导轨连接器]

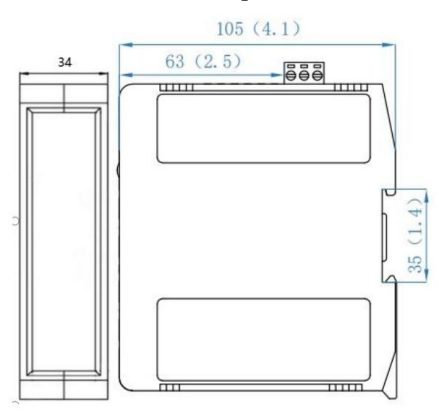

## 10.2 安装与拆卸方法

35mm DIN 导轨安装

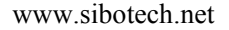

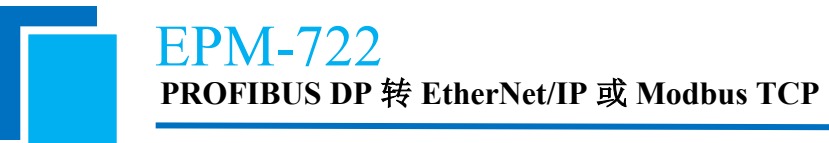

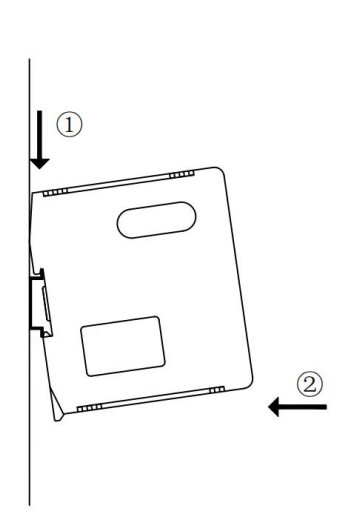

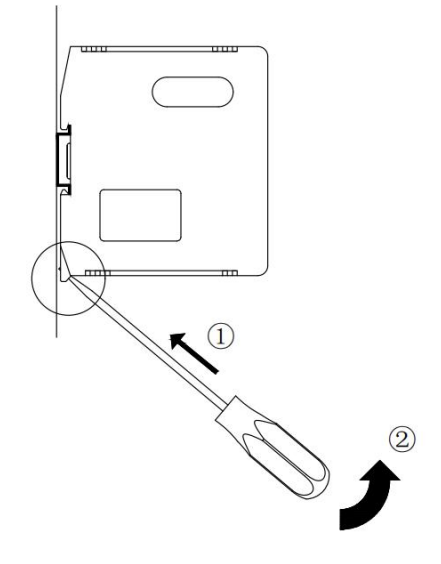

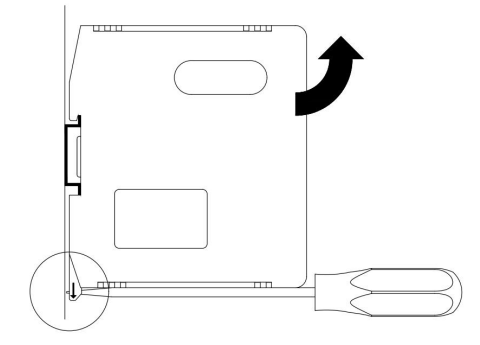

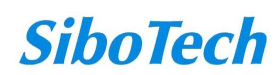

**User Manual** 

# 十一、运行维护及注意事项

- ◆ 模块需防止重压,以防面板损坏。
- ◆ 模块需防止撞击,有可能会损坏内部器件。
- ◆ 供电电压控制在说明书的要求范围内,以防模块烧坏。
- ◆ 模块需防止进水,进水后将影响正常工作。
- ◆ 上电前请请检查接线,有无错接或者短路。

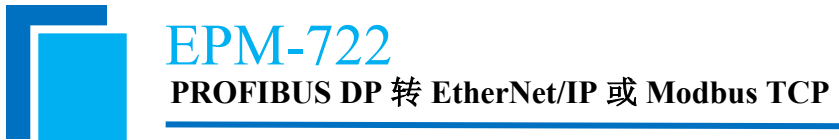

# 十二、修订记录

| 时间         | 修订版本 | 修改内容               |
|------------|------|--------------------|
| 2025-06-11 | А    | 增加 Modbus TCP 从站功能 |
| 2025-4-15  | А    | 产品升级,修改相关说明        |
| 2023-7-6   | А    | 修改配置软件截图和产品图片      |

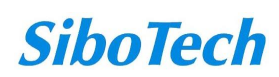